# HP Photosmart A440 series οδηγός χρήσης

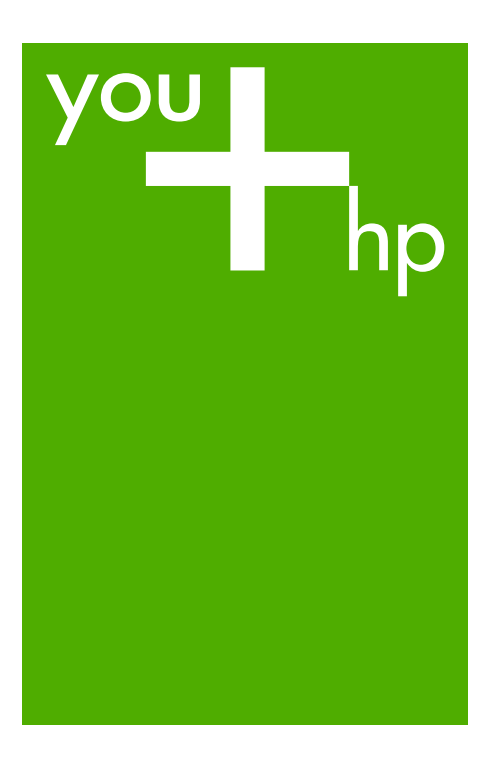

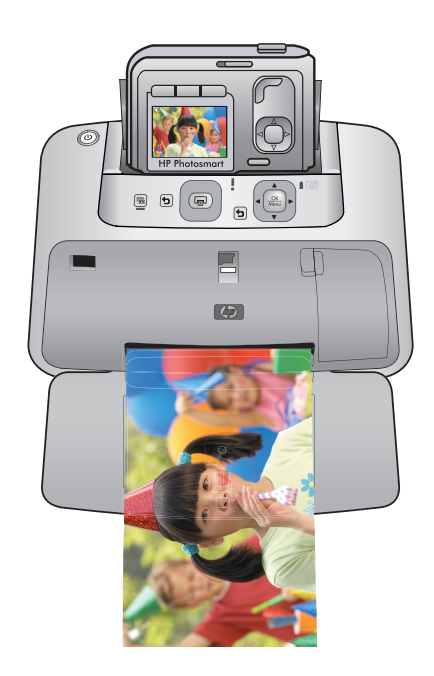

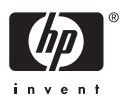

#### Ανακοινώσεις της εταιρείας Hewlett-Packard

Οι πληροφορίες αυτού του εγγράφου μπορεί να αλλάξουν χωρίς προειδοποίηση.

Με την επιφύλαξη παντός δικαιώματος. Η αναπαραγωγή, προσαρμογή ή μετάφραση του παρόντος υλικού χωρίς προηγούμενη γραπτή συγκατάθεση της Hewlett-Packard απαγορεύεται, με εξαίρεση όσα επιτρέπονται από τους νόμους περί δικαιωμάτων πνευματικής ιδιοκτησίας. Οι μόνες εγγυήσεις για προϊόντα και υπηρεσίες της ΗΡ περιέχονται στις ρητές δηλώσεις εγγύησης που συνοδεύουν αυτά τα προϊόντα και υπηρεσίες. Τίποτα στο παρόν δεν πρέπει να εκληφθεί ως πρόσθετη εγγύηση. Η ΗΡ δεν θεωρείται υπεύθυνη για τεχνικά ή συντακτικά σφάλματα ή παραλείψεις στο παρόν.

© 2007 Hewlett-Packard Development Company, L.P.

Οι επωνυμίες Windows, Windows 2000 και Windows XP είναι κατατεθέντα εμπορικά σήματα της Microsoft Corporation στις ΗΠΑ.

Η επωνυμία Windows Vista είναι είτε κατατεθέν εμπορικό σήμα είτε εμπορικό σήμα της Microsoft Corporation στις ΗΠΑ και/ή σε άλλες χώρες. Οι επωνυμίες Intel και Pentium είναι εμπορικά σήματα ή κατατεθέντα εμπορικά σήματα της Intel Corporation ή των θυγατρικών της στις ΗΠΑ και σε άλλες χώρες.

# HP Photosmart A440 series HP Photosmart A440 series Οδηγός χρήσης

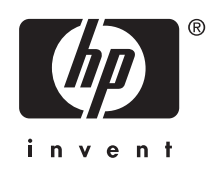

# Περιεχόμενα

| 1 | Καλωσορίσατε                                             |            |
|---|----------------------------------------------------------|------------|
|   | Εύκολη εκτύπωση φωτογραφιών με ένα πάτημα                | 3          |
|   | Εύρεση περισσότερων πληροφοριών                          | 4          |
|   | Εξαρτήματα εκτυπωτή                                      | 5          |
|   | Προαιρετικά αξεσουάρ                                     | 8          |
|   | Χρήση του μενού εκτύπωσης                                | 9          |
| 2 | Βασικές πληροφορίες για το χαρτί                         |            |
| - | Επιλονή και τοποθέτηση χαρτιού                           | 11         |
|   | Επιλονή κατάλληλου χαρτιού                               | 11         |
|   | Τοποθέτηση χαρτιού                                       | 11         |
| 3 | Βασικές πληροφορίες εκτύπωσης                            |            |
| Č | Σύνδεση φωτονοαφικής μηγανής                             | 15         |
|   | Εκτύπωση από συνδεδευένη φωτονοαφική υργανή              | 16         |
|   | Ποοβολή φωτογοαφιών ποος εκτύπωση                        | 16         |
|   | Εκτύπωση φωτογραφιών                                     | 17         |
|   |                                                          |            |
|   | Βελτίωση φωτογραφιών.                                    | 18         |
|   |                                                          | -          |
| 4 | Εκτυπωση απο αλλες συσκευες                              | 10         |
|   | φωτογραφική μηχανή με πιστοποιήση Ρισιβιαge              | 19         |
|   | Εκτοπωσή απο φωτογραφική μηχανή με πιστοποιήση Ρισιβιαge | 19         |
|   | THOROYIOTIIS                                             | 20         |
|   | Argueragués HD Desterment                                | 20         |
|   |                                                          | 20         |
|   | Μεταφορά φωτογραφίων σε σπολογιστη                       |            |
| 5 | Συντήρηση και μεταφορά του εκτυπωτή                      |            |
|   | Τοποθέτηση κεφαλής εκτύπωσης                             | 23         |
|   | Αφαίρεση μελάνης από το δέρμα και τα ρούχα               | 25         |
|   | Καθαρισμός και συντήρηση εκτυπωτή                        | 25         |
|   | Καθαρισμος εξωτερικής πλευρας εκτυπωτή                   | 26         |
|   | Αυτοματος καθαρισμος δοχείου μελανής                     | 26         |
|   | Μη αυτοματος καθαρισμος επαφων οοχειου μελανης           | 27         |
|   | Εκτυπωση οοκιμαστικης σελιοας                            | 28         |
|   | Ευθυγραμμιση οοχειου μελανης                             | 28         |
|   | Ενημερωση λογισμικου ΗΡ Ρησιοsman                        | 29         |
|   |                                                          | 30         |
|   | Αποθήκευση δοχείου μελάνης                               |            |
|   | Αποσηκευση συχειου μελανης                               | 3I<br>21   |
|   | Διατιμήση ποιοτητάς ψωτογραφικού χαρτιου                 |            |
|   | ואצומעטףט צגוטוושוון                                     | <b>3</b> 1 |
| 6 | Αντιμετώπιση προβλημάτων                                 |            |
|   | Προβλήματα υλικού εκτυπωτή                               | 35         |

|    | Προβλήματα εκτύπωσης                                                  |          |
|----|-----------------------------------------------------------------------|----------|
|    | Μηνύματα σφάλματος                                                    |          |
| 7  | <b>Προδιαγραφές</b><br>Απαιτήσεις συστήματος<br>Προδιαγραφές εκτυπωτή | 45<br>45 |
| 8  | Υποστήριξη ΗΡ                                                         |          |
|    | Έλεγχος τοποθεσίας υποστήριξης ΗΡ στο web                             | 47       |
|    | Τηλεφωνική υποστήριξη από την ΗΡ                                      | 47       |
|    | Περίοδος τηλεφωνικής υποστήριξης                                      | 47       |
|    | Πραγματοποίηση κλήσης                                                 | 48       |
|    | Μετά την περίοδο τηλεφωνικής υποστήριξης                              | 48       |
|    | Εγγύηση                                                               |          |
|    | Πρόσθετες επιλογές εγγύησης                                           |          |
|    | Κανονιστικός αριθμός αναγνώρισης μοντέλου VCVRA-0703                  |          |
|    | Δηλώσεις για το περιβάλλον                                            |          |
| Α  | HP Photosmart A440 series μενού                                       |          |
|    | Μενού εκτυπωτή                                                        | 51       |
| в  | Σύντομη αναφορά                                                       |          |
| Εu | ιρετήριο                                                              |          |

# 1 Καλωσορίσατε

Σας ευχαριστούμε για την αγορά της συσκευής HP Photosmart! To HP Photosmart A440 series είναι ένας πρωτοποριακός συνδυασμός φωτογραφικής μηχανής και εκτυπωτή σε μία εύχρηστη συσκευή. Ο εκτυπωτής χρησιμοποιεί τεχνολογίες HP Real Life, όπως είναι η δυνατότητα διόρθωσης κόκκινων ματιών, για να σας διευκολύνει να πετύχετε καλύτερες εκτυπώσεις, με ή χωρίς υπολογιστή.

Σημείωση Σε αυτόν τον οδηγό, όταν γίνεται αναφορά στον εκτυπωτή, εννοείται το τμήμα του προϊόντος HP Photosmart A440 series που δεν περιλαμβάνει τη φωτογραφική μηχανή.

## Εύκολη εκτύπωση φωτογραφιών με ένα πάτημα

To HP Photosmart A440 series κάνει την εκτύπωση των φωτογραφιών άνετη, εύκολη και γρήγορη. Ακολουθήστε αυτά τα βασικά βήματα, τα οποία καλύπτουν τις περισσότερες ανάγκες εκτύπωσης:

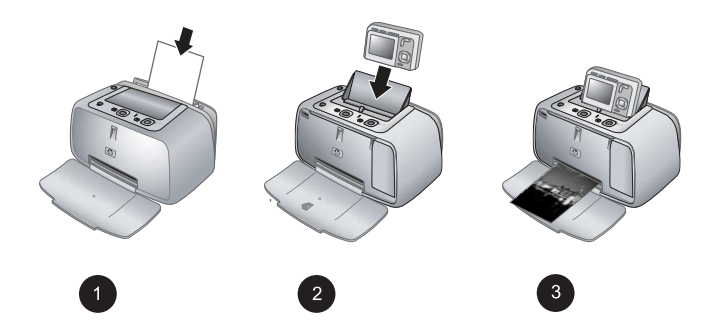

- Επιλέξτε και τοποθετήστε χαρτί. Για καλύτερα αποτελέσματα, χρησιμοποιήστε Προηγμένο φωτογραφικό χαρτί ΗΡ. Για περισσότερες πληροφορίες δείτε «Επιλογή και τοποθέτηση χαρτιού» στη σελίδα 11.
- 2. Συνδέστε τη φωτογραφική σας μηχανή και προβάλετε τις φωτογραφίες. Για περισσότερες πληροφορίες δείτε «Σύνδεση φωτογραφικής μηχανής» στη σελίδα 15 και «Προβολή φωτογραφιών προς εκτύπωση» στη σελίδα 16.
- 3. Εκτυπώστε μια φωτογραφία, πατώντας ένα μόνο κουμπί. Πατήστε Εκτύπωση για να εκτυπώσετε τη φωτογραφία που είναι σε προβολή. Είναι τόσο απλό!

Για ολοκληρωμένες οδηγίες, δείτε «<u>Βασικές πληροφορίες εκτύπωσης</u>» στη σελίδα 15.

## Εύρεση περισσότερων πληροφοριών

Ο νέος σας εκτυπωτής HP Photosmart A440 series συνοδεύεται από την παρακάτω τεκμηρίωση:

- Οδηγός γρήγορης έναρξης: Οδηγίες εγκατάστασης που εξηγούν τον τρόπο εγκατάστασης του εκτυπωτή και της φωτογραφικής μηχανής, καθώς και του λογισμικού HP Photosmart. Διαβάστε πρώτα αυτό το έγγραφο.
- Οδηγός χρήσης εκτυπωτή: Ο Οδηγός χρήσης του εκτυπωτή είναι το βιβλίο που διαβάζετε. Ο οδηγός αυτός περιγράφει τις βασικές λειτουργίες του εκτυπωτή, εξηγεί πώς να χρησιμοποιήσετε τον εκτυπωτή χωρίς να τον συνδέσετε σε υπολογιστή και περιλαμβάνει πληροφορίες για την αντιμετώπιση προβλημάτων υλικού.
- Ηλεκτρονική βοήθεια: Η ηλεκτρονική βοήθεια περιγράφει πώς να χρησιμοποιείτε τον εκτυπωτή με υπολογιστή και περιλαμβάνει πληροφορίες αντιμετώπισης προβλημάτων λογισμικού.
- Οδηγός χρήσης φωτογραφικής μηχανής: Η συγκεκριμένη τεκμηρίωση εξηγεί πώς να χρησιμοποιήσετε τη φωτογραφική μηχανή για να τραβήξετε φωτογραφίες και περιλαμβάνει πληροφορίες για την αντιμετώπιση προβλημάτων και τη συντήρηση. Η τεκμηρίωση της φωτογραφικής μηχανής παρέχεται σε ηλεκτρονική μορφή και μπορεί να βρεθεί σε μία από τις ακόλουθες τοποθεσίες, ανάλογα με τον τόπο αγοράς της φωτογραφικής μηχανής και αν αγοράστηκε μεμονωμένα ή όχι:
  - Ευρώπη, Μέση Ανατολή, Αφρική ή Λατινική Αμερική: Αν αγοράσατε τη φωτογραφική μηχανή και τον εκτυπωτή ως συνδυασμένο προϊόν, ο οδηγός χρήσης της φωτογραφικής μηχανής βρίσκεται στο HP Photosmart User Guide CD που περιλαμβάνεται με το προϊόν. Αν αγοράσατε τη φωτογραφική μηχανή μεμονωμένα, ο οδηγός χρήσης της φωτογραφικής μηχανής βρίσκεται στο CD λογισμικού HP Photosmart που περιλαμβάνεται με τη φωτογραφική μηχανή. Ανατρέξτε στον έντυπο οδηγό γρήγορης έναρξης της φωτογραφικής μηχανής για συγκεκριμένες οδηγίες σχετικά με τον τρόπο πρόσβασης στον Οδηγό χρήσης στο CD.
  - Βόρεια Αμερική: Αν αγοράσατε τη φωτογραφική μηχανή και τον εκτυπωτή ως συνδυασμένο προϊόν, ο οδηγός χρήσης της φωτογραφικής μηχανής βρίσκεται στο CD του λογισμικού HP Photosmart που περιλαμβάνεται με το προϊόν. Αν αγοράσατε τη φωτογραφική μηχανή μεμονωμένα, ο οδηγός χρήσης της φωτογραφικής μηχανής βρίσκεται στο CD λογισμικού HP Photosmart που περιλαμβάνεται με τη φωτογραφική μηχανή. Ανατρέξτε στον έντυπο Οδηγό γρήγορης έναρξης της φωτογραφικής μηχανής για συγκεκριμένες οδηγίες σχετικά με τον τρόπο πρόσβασης στον Οδηγό χρήσης στο CD.

Αφού εγκαταστήσετε το λογισμικό HP Photosmart στον υπολογιστή, μπορείτε να προβάλετε την ηλεκτρονική βοήθεια για τον εκτυπωτή στον υπολογιστή σας:

- Windows: Από το μενού Έναρξη, επιλέξτε Προγράμματα ή Όλα τα προγράμματα, τοποθετήστε το δείκτη του ποντικιού στην επιλογή HP, HP Photosmart A440 series και στη συνέχεια επιλέξτε Photosmart Help (Βοήθεια Photosmart).
- Μac: Επιλέξτε Help, Mac Help στο Finder και κατόπιν επιλέξτε Library (Βιβλιοθήκη), HP Photosmart Printer Help (Βοήθεια εκτυπωτή).

## Εξαρτήματα εκτυπωτή

Αυτή η ενότητα παρέχει επισκόπηση των μερών του εκτυπωτή, καθώς επίσης και αναφορές σε ενότητες όπου τα μέρη και οι λειτουργίες περιγράφονται με περισσότερες λεπτομέρειες.

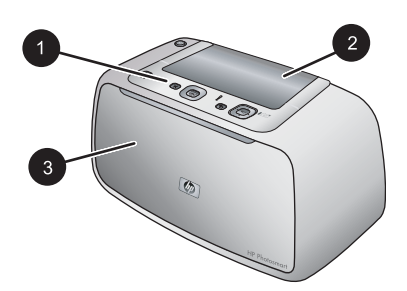

#### Εικόνα 1-1 Μπροστινό μέρος (κλειστό)

- 1 Πίνακας ελέγχου: Από εδώ ελέγχετε τις βασικές λειτουργίες του εκτυπωτή.
- 2 Κάλυμμα σταθμού σύνδεσης φωτογραφικής μηχανής: Ανοίξτε το για να συνδέσετε τη φωτογραφική μηχανή με τον εκτυπωτή.
- 3 Δίσκος εξόδου (κλειστός): Ανοίξτε τον για να εκτυπώσετε ή για να συνδέσετε μια ψηφιακή φωτογραφική μηχανή με πιστοποίηση PictBridge στη θύρα φωτογραφικής μηχανής στην πρόσοψη του εκτυπωτή.

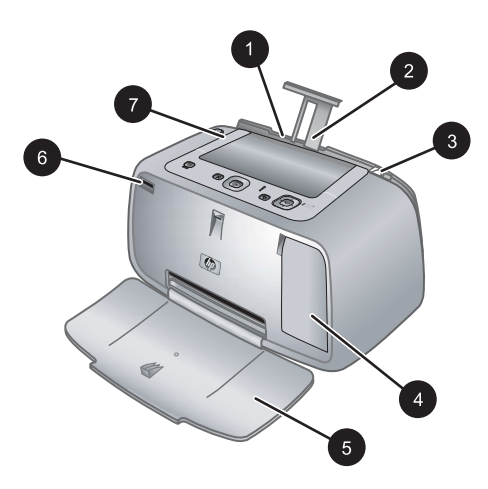

#### Εικόνα 1-2 Μπροστινό μέρος (ανοιχτό)

| 1 | <b>Δίσκος εισόδου</b> : Εδώ τοποθετείτε το χαρτί. Ανοίξτε πρώτα το δίσκο εξόδου. Ο δίσκος εισόδου ανοίγει αυτόματα όταν ανοίγετε το δίσκο εξόδου. Για να κλείσετε το δίσκο εισόδου πρέπει πρώτα να κλείσετε το δίσκο εξόδου. |  |
|---|----------------------------------------------------------------------------------------------------|--|
| 2 | Προέκταση δίσκου εισόδου: Τραβήξτε την έξω για να στηρίξετε το χαρτί.                                                                                                    |  |
| 3 | Οδηγός πλάτους χαρτιού: Μετακινήστε τον ανάλογα με το πλάτος του χαρτιού για να τοποθετηθεί σωστά το χαρτί.                                                                                                    |  |
| 4 | <b>Θύρα δοχείου μελάνης</b> : Ανοίξτε για να τοποθετήσετε ή να αφαιρέσετε το δοχείο μελάνης<br>τριών χρωμάτων Inkjet HP 110.                                                                                                 |  |
| 5 | Δίσκος εξόδου (ανοικτός): Σε αυτόν ο εκτυπωτής τοποθετεί τις εκτυπώσεις. Ο δίσκος<br>εισόδου ανοίγει αυτόματα όταν ανοίγετε το δίσκο εξόδου.                                                                                 |  |
| 6 | <b>Θύρα φωτογραφικής μηχανής</b> : Συνδέσετε σε αυτή τη θύρα μια ψηφιακή φωτογραφική μηχανή με πιστοποίηση PictBridge.                                                                                                    |  |
| 7 | Λαβή: Τραβήξτε τη για να μεταφέρετε τον εκτυπωτή.                                                                                                    |  |

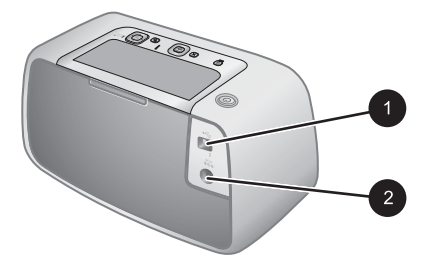

#### Εικόνα 1-3 Πίσω πλευρά εκτυπωτή

- 1 **Θύρα USB**: Συνδέστε τον εκτυπωτή με τον υπολογιστή χρησιμοποιώντας το καλώδιο USB που παρέχεται.
- 2 Σύνδεση καλωδίου τροφοδοσίας: Εδώ συνδέετε το καλώδιο τροφοδοσίας.

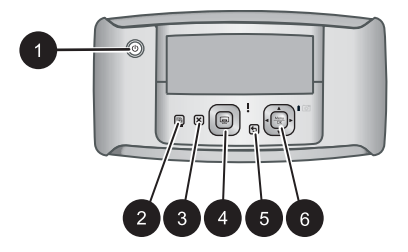

#### Εικόνα 1-4 Πίνακας ελέγχου

| 1 | Ενεργοποίηση: Πατήστε το για να ενεργοποιήσετε ή να απενεργοποιήσετε τον εκτυπωτή. Αν<br>είναι τοποθετημένη μια φωτογραφική μηχανή στο σταθμό σύνδεσης του εκτυπωτή, το κουμπί<br>αυτό ενεργοποιεί ⁄ απενεργοποιεί επίσης τη φωτογραφική μηχανή. |
|---|----------------------------------------------------------------------------------------------------|
| 2 | <b>Διόρθωση κόκκινων ματιών</b> : Πατήστε το για να ενεργοποιήσετε ή να απενεργοποιήσετε την διόρθωση κόκκινων ματιών. Δείτε την ενότητα « <u>Βελτίωση φωτογραφιών</u> » στη σελίδα 18.                                                          |
| 3 | Άκυρο: Πατήστε για να σταματήσει μια ενέργεια εκτύπωσης.                                                                                                    |
| 4 | Εκτύπωση: Πατήστε για να εκτυπώσετε την τρέχουσα φωτογραφία. Κάθε φορά που το πατάτε εκτυπώνεται ξανά η ίδια φωτογραφία.                                                                                                    |
| 5 | Πίσω: Πατήστε το κουμπί Πίσω για να μεταβείτε μία οθόνη πίσω κάθε φορά.                                                                                                    |
| 6 | Κομμπί βέλους 4 κατεμθύνσεων: Πατάστε το κομμπί βέλους 4 κατεμθύνσεων για κύλιση σε                                                                                                    |

6 Κουμπί βέλους 4 κατευθύνσεων: Πατήστε το κουμπί βέλους 4 κατευθύνσεων για κύλιση σε φωτογραφίες ή για πλοήγηση στα μενού. Πατήστε το κουμπί Menu/OK για να ανοίξετε κλείσετε μια επιλογή μενού.

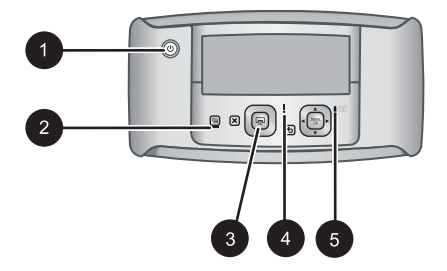

Εικόνα 1-5 Φωτεινές ενδείξεις

| 1 | Φωτεινή ένδειξη ενεργοποίησης: Ανάβει σταθερά πράσινο εάν ο εκτυπωτής είναι<br>ενεργοποιημένος, ενώ αναβοσβήνει εάν ο εκτυπωτής πρόκειται να ανοίξει ή να κλείσει.                                                                                                    |
|---|----------------------------------------------------------------------------------------------------|
| 2 | <b>Φωτεινή ένδειξη διόρθωσης κόκκινων ματιών</b> : Ανάβει σταθερά πράσινο αν η διόρθωση<br>κόκκινων ματιών είναι ενεργοποιημένη.                                                                                                    |
| 3 | Ένδειξη εκτύπωσης: Ανάβει σταθερά πράσινο εάν ο εκτυπωτής είναι έτοιμος για εκτύπωση, ενώ αναβοσβήνει πράσινο εάν η εκτύπωση είναι σε εξέλιξη.                                                                                                    |
| 4 | Φωτεινή ένδειξη κατάστασης: Αναβοσβήνει κόκκινο εάν υπάρχει σφάλμα ή εάν απαιτείται κάποια ενέργεια χρήστη. Ένα μήνυμα σφάλματος στην οθόνη της φωτογραφικής μηχανής περιγράφει το πρόβλημα.                                                                                                    |
| 5 | Φωτεινή ένδειξη μπαταρίας φωτογραφικής μηχανής: Ανάβει σταθερά πράσινο εάν οι<br>επαναφορτιζόμενες μπαταρίες της φωτογραφικής μηχανής είναι φορτισμένες και αναβοσβήνει<br>εάν οι μπαταρίες φορτίζουν. Αν τοποθετήσετε στο σταθμό σύνδεσης μια πλήρως φορτισμένη<br>μπαταρία, η φωτεινή ένδειξη μπαταρίας της φωτογραφικής μηχανής δεν ανάβει. |

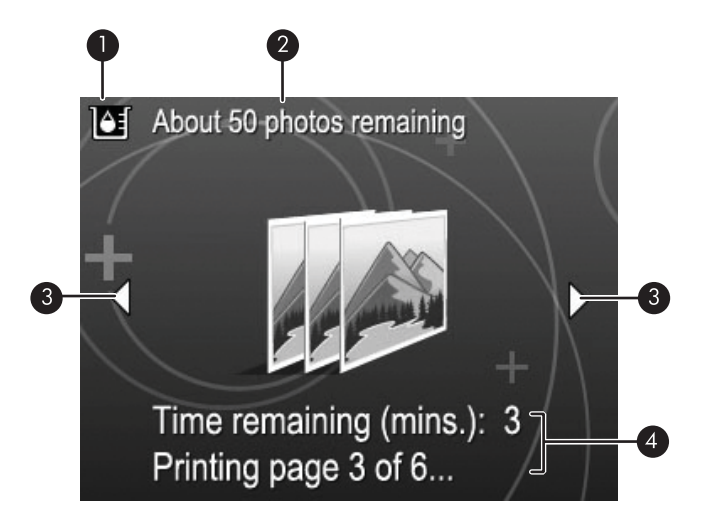

#### Εικόνα 1-6 Οθόνη σύνοψης φωτογραφιών

- 1 **Δείκτης επιπέδου μελάνης**: Εμφανίζει τα επίπεδα μελάνης του δοχείου μελάνης τριών χρωμάτων Inkjet HP 110.
- 2 **Κατά προσέγγιση αριθμός εκτυπώσεων που απομένουν**: Εμφανίζει τον κατά προσέγγιση αριθμό φωτογραφιών που μπορείτε να εκτυπώσετε με το τρέχον δοχείο μελάνης.
- 3 Βέλη πλοήγησης: Τα βέλη αυτά δηλώνουν ότι υπάρχουν περισσότερες φωτογραφίες στις οποίες μπορείτε να περιηγηθείτε πατώντας ◄ ή ► στον πίνακα ελέγχου του εκτυπωτή.
- 4 Περιοχή μηνυμάτων: Εμφανίζει μηνύματα του εκτυπωτή.

## Προαιρετικά αξεσουάρ

Υπάρχουν διαθέσιμα προαιρετικά αξεσουάρ για εκτυπωτές Photosmart, τα οποία παρέχουν δυνατότητα χρήσης του εκτυπωτή οπουδήποτε και οποιαδήποτε στιγμή. Τα διαθέσιμα αξεσουάρ για τον δικό σας εκτυπωτή παρατίθενται σε αυτή την ενότητα. Η εμφάνιση των αξεσουάρ μπορεί να διαφέρει σε σχέση με τις εικόνες.

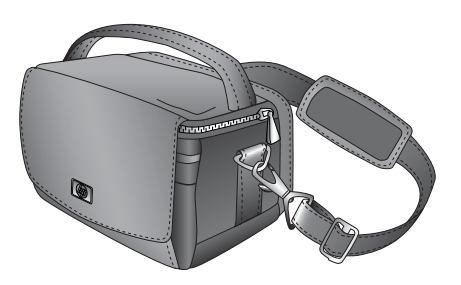

Εικόνα 1-7 HP Photosmart Τσάντα μεταφοράς

Η ελαφριά, ανθεκτική τσάντα μεταφοράς HP Photosmart μεταφέρει και προστατεύει όλα όσα χρειάζεστε για εύκολες εκτυπώσεις κατά τις μετακινήσεις σας.

## Χρήση του μενού εκτύπωσης

Το μενού εκτύπωσης περιλαμβάνει πολλές λειτουργίες για την εκτύπωση φωτογραφιών, την αλλαγή των ρυθμίσεων εκτύπωσης και άλλα. Όταν η φωτογραφική μηχανή δεν είναι τοποθετημένη στο σταθμό σύνδεσης, τα μενού είναι διαφορετικά. Για περισσότερες πληροφορίες, ανατρέξτε στον Οδηγό χρήσης της φωτογραφικής μηχανής.

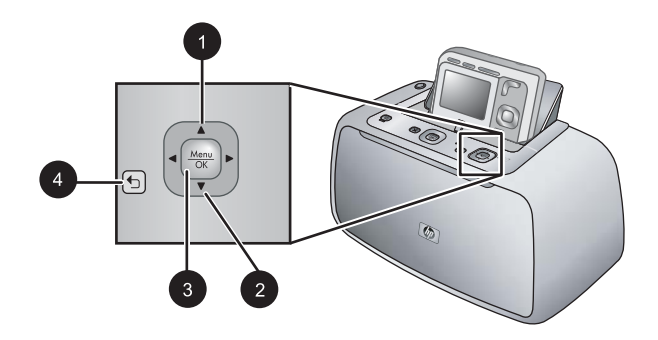

Συμβουλή Το μενού περιλαμβάνει πολλές χρήσιμες εντολές και επιλογές, ενώ οι κοινές λειτουργίες, όπως η εκτύπωση, είναι συνήθως διαθέσιμες με το πάτημα ενός κουμπιού στον πίνακα ελέγχου του εκτυπωτή.

#### Για να χρησιμοποιήσετε το μενού εκτύπωσης

- Με απενεργοποιημένη τη φωτογραφική μηχανή, τοποθετήστε τη στο σταθμό σύνδεσης στο επάνω μέρος του εκτυπωτή. Για περισσότερες πληροφορίες, ανατρέξτε στην ενότητα «Σύνδεση φωτογραφικής μηχανής» στη σελίδα 15.
- 2. Πατήστε Menu/OK (3) για να ανοίξετε το μενού Επιλογές εκτύπωσης, πατήστε
   ▲ (1) ή ▼ (2) για να επιλέξετε Μενού Εκτύπωση και πατήστε ξανά Menu/OK.
- Πατήστε ▲ (1) ή ▼ (2) για να περιηγηθείτε στις επιλογές του μενού. Οι επιλογές στις οποίες δεν έχετε πρόσβαση εμφανίζονται απενεργοποιημένες.
- 4. Πατήστε το κουμπί Menu/OK (3) για να ανοίξετε μια επιλογή.
- 5. Για να βγείτε από ένα μενού, πατήστε το κουμπί 👈 (4).
- Σημείωση Για λίστα με τις επιλογές μενού εκτυπωτή, ανατρέξτε στην ενότητα «<u>Μενού εκτυπωτή</u>» στη σελίδα 51.

Κεφάλαιο 1

# 2 Βασικές πληροφορίες για το χαρτί

Η ενότητα αυτή παρέχει βασικές πληροφορίες σχετικά με το χαρτί και τα μέσα που μπορείτε να χρησιμοποιήσετε με τον εκτυπωτή.

## Επιλογή και τοποθέτηση χαρτιού

Μάθετε πώς να διαλέγετε το κατάλληλο χαρτί ανάλογα με την εργασία εκτύπωσης και πώς να το τοποθετείτε στο δίσκο εισόδου για εκτύπωση.

- Επιλογή κατάλληλου χαρτιού
- Τοποθέτηση χαρτιού

#### Επιλογή κατάλληλου χαρτιού

Χρησιμοποιήστε Προηγμένο φωτογραφικό χαρτί ΗΡ. Είναι ειδικά σχεδιασμένο για χρήση με τη μελάνη του εκτυπωτή σας για τη δημιουργία όμορφων φωτογραφιών. Με άλλα φωτογραφικά χαρτιά τα αποτελέσματα θα είναι κατώτερης ποιότητας.

Για τη λίστα με τα διαθέσιμα χαρτιά της HP για εκτυπωτές inkjet ή για την αγορά αναλωσίμων, επισκεφθείτε τη διεύθυνση:

- <u>www.hpshopping.com</u> (H.Π.A.)
- <u>www.hpshopping.ca</u> (Καναδάς)
- <u>www.hp.com/eur/hpoptions</u> (Ευρώπη)
- <u>www.hp.com</u> (Όλες οι άλλες χώρες / περιοχές)

Από προεπιλογή ο εκτυπωτής εκτυπώνει τις φωτογραφίες βέλτιστης ποιότητας σε Προηγμένο φωτογραφικό χαρτί HP. Αν εκτυπώνετε σε διαφορετικό τύπο χαρτιού, βεβαιωθείτε ότι έχετε αλλάξει τον τύπο χαρτιού. Για πηλροφορίες σχετικά με την αλλαγή του τύπου χαρτιού στο μενού του εκτυπωτή, δείτε «<u>Για να αλλάξετε τον τύπο χαρτιού</u>» στη σελίδα 12.

#### Τοποθέτηση χαρτιού

Συμβουλές για την τοποθέτηση χαρτιού:

- Μπορείτε να εκτυπώσετε σε φωτογραφικό χαρτί, κάρτες ευρετηρίου, κάρτες μεγέθους L, κάρτες Α-6 ή πανοραμικό χαρτί.
- Πριν τοποθετήσετε χαρτί, σύρετε προς τα έξω τον οδηγό πλάτους χαρτιού για να κάνετε χώρο για το χαρτί.
- Να τοποθετείτε μόνο έναν τύπο και μέγεθος χαρτιού κάθε φορά. Μην χρησιμοποιείτε διάφορους τύπους ή μεγέθη χαρτιού στο δίσκο εισόδου.
- Μην τοποθετείτε περισσότερα από 20 φύλλα φωτογραφικού χαρτιού μεγέθους 10 x 15 cm (4 x 6 ίντσες).

- Μην τοποθετείτε περισσότερα από 10 φύλλα φωτογραφικού χαρτιού μεγέθους 10 x 30 cm (4 x 12 ίντσες) για πανοραμική εκτύπωση. Εάν τοποθετήσετε περισσότερα από δέκα φύλλα μπορεί να προκληθεί πρόβλημα στην τροφοδοσία του χαρτιού.
- Αν χρησιμοποιείτε χαρτί με προεξοχή, τοποθετήστε το με τρόπο ώστε η προεξοχή να εισέρχεται στον εκτυπωτή τελευταία.

#### Για να τοποθετήσετε χαρτί

1. Ανοίξτε το δίσκο εξόδου. Ο δίσκος εισόδου ανοίγει αυτόματα.

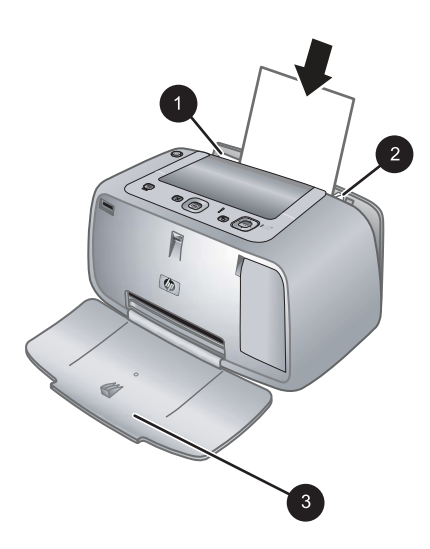

- 2. Τοποθετήστε μέχρι 20 φύλλα φωτογραφικού χαρτιού με την πλευρά εκτύπωσης ή τη γυαλιστερή πλευρά προς το μπροστινό μέρος του εκτυπωτή. Αν χρησιμοποιείτε χαρτί με προεξοχή, τοποθετήστε το με τρόπο ώστε η προεξοχή να εισέρχεται στον εκτυπωτή τελευταία. Κατά την τοποθέτηση, σύρετε το χαρτί στην αριστερή πλευρά του δίσκου εισόδου και σπρώξτε το χαρτί προς τα κάτω σταθερά έως ότου σταματήσει.
- Ρυθμίστε τον οδηγό πλάτους χαρτιού ώστε να εφάπτεται με την άκρη του χαρτιού χωρίς όμως να λυγίσει το χαρτί.

#### Για να αλλάξετε τον τύπο χαρτιού

- Συμβουλή Αν εκτυπώνετε σε τύπο χαρτιού διαφορετικό από το συνιστώμενο Προηγμένο φωτογραφικό χαρτί ΗΡ, μην ξεχάσετε να αλλάξετε τη ρύθμιση τύπου χαρτιού για να βελτιώσετε τα αποτελέσματα. Μπορείτε να επιτύχετε βέλτιστη ποιότητα μόνο με το Προηγμένο φωτογραφικό χαρτί ΗΡ.
- Πατήστε το κουμπί Menu/OK, έπειτα πατήστε ▼ για να επιλέξετε Μενού Εκτύπωση και πατήστε ξανά το κουμπί Menu/OK.
- 2. Πατήστε 🔻 για να επιλέξετε Εργαλεία και στη συνέχεια πατήστε Menu/OK.
- 3. Πατήστε 🔻 για να επιλέξετε Τύπος χαρτιού και στη συνέχεια πατήστε Menu/OK.

- 4. Πατήστε 🔻 για να επιλέξετε έναν από τους παρακάτω τύπους χαρτιού:
  - Προηγμένο φωτογραφικό χαρτί HP (προεπιλογή)
  - Φωτογραφικό χαρτί HP Premium
  - Άλλο
- 5. Πατήστε το κουμπί Menu/OK.

Κεφάλαιο 2

# 3 Βασικές πληροφορίες εκτύπωσης

Ο εκτυπωτής παρέχει δυνατότητα εκτύπωσης εκπληκτικών φωτογραφιών χωρίς τη χρήση υπολογιστή. Αφού ορίσετε τις ρυθμίσεις του εκτυπωτή ακολουθώντας τις οδηγίες ρύθμισης που παρέχονται στη συσκευασία, δεν σας μένουν παρά ελάχιστα μόνο βήματα για να εκτυπώσετε τις φωτογραφίες σας. Η ενότητα αυτή περιλαμβάνει τα εξής θέματα:

- «Σύνδεση φωτογραφικής μηχανής» στη σελίδα 15
- «Εκτύπωση από συνδεδεμένη φωτογραφική μηχανή» στη σελίδα 16
- «<u>Ρύθμιση ποιότητας εκτύπωσης</u>» στη σελίδα 17
- «<u>Βελτίωση φωτογραφιών</u>» στη σελίδα 18

Σημείωση Στις οδηγίες που ακολουθούν, να χρησιμοποιείτε πάντα τα κουμπιά του πίνακα ελέγχου του εκτυπωτή, εκτός εάν αναφέρεται διαφορετικά. Θα πρέπει να σημειωθεί, επίσης, ότι τα κουμπιά της φωτογραφικής μηχανής είναι απενεργοποιημένα όταν η μηχανή βρίσκεται στο σταθμό σύνδεσης.

## Σύνδεση φωτογραφικής μηχανής

Για να εκτυπώσετε φωτογραφίες που τραβήξατε με τη φωτογραφική μηχανή, τοποθετήστε τη φωτογραφική μηχανή στο σταθμό σύνδεσης του εκτυπωτή. Μη συνδέετε τη φωτογραφική μηχανή αν δεν είναι στη θέση **Απενεργοποίηση**.

Προσοχή Μην επιχειρήσετε να τοποθετήσετε στο σταθμό σύνδεσης του εκτυπωτή μια φωτογραφική μηχανή που δεν είναι συμβατή. Η σύνδεση μη συμβατής φωοτγραφικής μηχανής μπορεί να προκαλέσει βλάβη στην υποδοχή σύνδεσης. Μεταβείτε στη διεύθυνση <u>www.hp.com/support</u> για μια λίστα με τις συμβατές φωτογραφικές μηχανές για τον εκτυπωτή.

**Προσοχή** Μην βγάλετε τη φωτογραφική μηχανή από το σταθμό σύνδεσης κατά τη διάρκεια της εκτύπωσης. Εάν βγάλετε τη φωτογραφική μηχανή από το σταθμό σύνδεσης κατά τη διάρκεια της εκτύπωσης, θα ακυρωθούν όλες οι εργασίες εκτύπωσης.

Σημείωση Μπορείτε επίσης να συνδέσετε μια φωτογραφική μηχανή PictBridge στη θύρα φωτογραφικής μηχανής στο μπροστινό μέρος του εκτυπωτή χρησιμοποιώντας το καλώδιο USB που συνοδεύει τη φωτογραφική μηχανή. Ωστόσο, δεν μπορείτε να συνδέσετε άλλη φωτογραφική μηχανή αν η φωτογραφική μηχανή HP Photosmart A440 series είναι ήδη συνδεδεμένη στον εκτυπωτή. Δείτε την ενότητα «<u>Φωτογραφική</u> μηχανή με πιστοποίηση PictBridge» στη σελίδα 19.

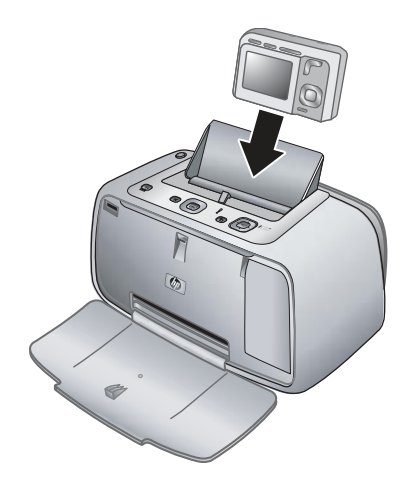

#### Για να τοποθετήσετε τη φωτογραφική μηχανή στο σταθμό σύνδεσης του εκτυπωτή

- Ανοίξτε το κάλυμμα του σταθμού σύνδεσης της φωτογραφικής μηχανής, εάν χρειάζεται.
- Κρατήστε τη φωτογραφική μηχανή έτσι ώστε η οθόνη να είναι στραμμένη προς εσάς και το κάτω μέρος της μηχανής προς τα κάτω.
- 3. Βεβαιωθείτε ότι η φωτογραφική μηχανή είναι απενεργοποιημένη.
- 4. Πιέστε τη φωτογραφική μηχανή στο σταθμό σύνδεσης ώστε η προεξοχή σύνδεσης του σταθμού σύνδεσης φωτογραφικής μηχανής να ασφαλίσει στην υποδοχή σύνδεσης που βρίσκεται στο κάτω μέρος της φωτογραφικής μηχανής.
- 5. Στις περισσότερες περιπτώσεις, τοποθετώντας τη φωτογραφική μηχανή στο σταθμό σύνδεσης ενεργοποιούνται τόσο ο εκτυπωτής όσο και η φωτογραφική μηχανή. Αν δεν συμβεί αυτό, πατήστε το κουμπί ενεργοποίησης στον πίνακα ελέγχου του εκτυπωτή.
- Σημείωση Με τη φωτογραφική μηχανή τοποθετημένη στο σταθμό σύνδεσης, ο φωτισμός της οθόνη της φωτογραφικής μηχανής χαμηλώνει εάν περάσουν οκτώ λεπτά αδράνειας και απενεργοποιείται μετά από δέκα λεπτά. Η οθόνη της φωτογραφικής μηχανής ανάβει ξανά εάν αποστείλετε μια εργασία εκτύπωσης από έναν συνδεδεμένο υπολογιστή ή εάν πατήσετε ένα κουμπί του εκτυπωτή.

## Εκτύπωση από συνδεδεμένη φωτογραφική μηχανή

Η εκτύπωση φωτογραφιών απευθείας από τη φωτογραφική μηχανή συνδεδεμένη στο σταθμό σύνδεσης είναι ο πιο εύκολος και γρήγορος τρόπος για να μετατρέψετε τις ψηφιακές σας φωτογραφίες σε εκπληκτικές εκτυπώσεις. Η ενότητα αυτή περιέχει τα εξής θέματα:

- «<u>Προβολή φωτογραφιών προς εκτύπωση</u>» στη σελίδα 16
- «Εκτύπωση φωτογραφιών» στη σελίδα 17

#### Προβολή φωτογραφιών προς εκτύπωση

Μπορείτε να κάνετε αναζήτηση και εκτύπωση από την οθόνη της φωτογραφικής μηχανής.

Μπορείτε να επιλέξετε τις φωτογραφίες που θέλετε να εκτυπώσετε χρησιμοποιώντας τον πίνακα ελέγχου του εκτυπωτή. Βεβαιωθείτε ότι η φωτογραφική μηχανή έχει φωτογραφίες στην εσωτερική της μνήμη ή στην προαιρετική κάρτα μνήμης και ότι είναι τοποθετημένη στο σταθμό σύνδεσης.

#### Για να προβάλετε φωτογραφίες

▲ Περιηγηθείτε στις φωτογραφίες της φωτογραφικής μηχανής πατώντας ◀ ή ► στον πίνακα ελέγχου του εκτυπωτή.

#### Εκτύπωση φωτογραφιών

**Σημαντικό**: Οι φωτογραφίες στεγνώνουν στη στιγμή και μπορείτε να τις πιάσετε αμέσως μετά την εκτύπωση. Ωστόσο, η ΗΡ συνιστά να αφήνετε την εκτυπωμένη επιφάνεια σε επαφή με τον αέρα για 3 λεπτά μετά την εκτύπωση, για να γίνει δυνατή η πλήρης ανάπτυξη του χρώματος, πριν τη στοιβάξετε με άλλες φωτογραφίες ή την τοποθετήσετε σε άλμπουμ.

#### Εκτυπώσεις φωτογραφιών με ένα πάτημα

- 1. Μεταβείτε σε μια φωτογραφία που θέλετε να εκτυπώσετε.
- Πατήστε Εκτύπωση μία φορά για κάθε αντίγραφο της φωτογραφίας που θέλετε να εκτυπώσετε. Η φωτογραφία προστίθεται στην ουρά εκτύπωσης.
- Πατήστε ◄ ή ► για να μεταβείτε στην επόμενη φωτογραφία που θέλετε να εκτυπώσετε. Δεν χρειάζεται να περιμένετε να εκτυπωθεί πρώτα η πρώτη φωτογραφία.
- Σημείωση Μπορείτε επίσης να εκτυπώσετε την τρέχουσα φωτογραφία πατώντας το κουμπί Μενού/OK, επιλέγοντας Άμεση εκτύπωση εικόνας στο μενού Επιλογές εκτύπωσης και πατώντας ξανά το κουμπί Μενού/OK.

#### Για εκτύπωση όλων των φωτογραφιών

- Πατήστε το κουμπί Μενού/OK, έπειτα πατήστε ▼ για να επιλέξετε Μενού Εκτύπωση και πατήστε ξανά το κουμπί Μενού/OK.
- Πατήστε ▼ για να επιλέξετε Εκτύπωση όλων και στη συνέχεια πατήστε Μενού/ OK.
- 3. Ακολουθήστε τις οδηγίες που εμφανίζονται στην οθόνη της φωτογραφικής μηχανής.

#### Για να εκτυπώσετε ένα ευρετήριο φωτογραφιών

- Πατήστε το κουμπί Μενού/OK, έπειτα πατήστε ▼ για να επιλέξετε Μενού Εκτύπωση και πατήστε ξανά το κουμπί Μενού/OK.
- Πατήστε ▼ για να επιλέξετε Εκτύπωση ευρετηρίου και στη συνέχεια πατήστε Μενού/OK.

Ένα ευρετήριο φωτογραφιών εμφανίζει μικρογραφίες και αριθμούς ευρετηρίου για όλες τις φωτογραφίες. Χρησιμοποιήστε μια κάρτα ευρετηρίου ή απλό χαρτί για να εξοικονομήσετε φωτογραφικό χαρτί.

## Ρύθμιση ποιότητας εκτύπωσης

Μπορείτε να ρυθμίσετε τον εκτυπωτή έτσι ώστε να εκτυπώνει φωτογραφίες σε υψηλότερο ή χαμηλότερο επίπεδο ποιότητας. Για φωτογραφίες βέλτιστης ποιότητας, κάντε κλικ

στο **Βέλτιστη**. Αυτή η λειτουργία εκτυπώνει φωτογραφίες βέλτιστης ποιότητας, αλλά είναι και ελαφρώς πιο αργή. Αν θέλετε να εκτυπώσετε γρήγορα μια φωτογραφία και δεν σας ενδιαφέρει να έχετε την καλύτερη ποιότητα, επιλέξτε την κατώτερη ρύθμιση ποιότητας, **Γρήγορη**.

#### Για να αλλάξετε την ποιότητα εκτύπωσης

- Πατήστε το κουμπί Μενού/ΟΚ, έπειτα πατήστε ▼ για να επιλέξετε Μενού Εκτύπωση και πατήστε ξανά το κουμπί Μενού/ΟΚ.
- 2. Επιλέξτε Ρυθμίσεις εκτυπωτή και πατήστε Μενού/ΟΚ.
- Επιλέξτε Ποιότητα εκτύπωσης και πατήστε ◄ ή ► για να επιλέξετε την ποιότητα εκτύπωσης που θέλετε.
- 4. Πατήστε Μενού/ΟΚ.

## Βελτίωση φωτογραφιών

Η διόρθωση κόκκινων ματιών βελτιώνει αυτόματα της φωτογραφίες σας με τη χρήση των τεχνολογιών HP Real Life που:

- Βελτιώνουν την ευκρίνεια θολών φωτογραφιών.
- Βελτιώνουν τις σκούρες περιοχές των φωτογραφιών χωρίς να επηρεάζουν της φωτεινές περιοχές.
- Καταργούν τα κόκκινα μάτια που μπορεί να εμφανιστούν σε φωτογραφίες που έχουν τραβηχτεί με φλας.
- Βελτιώνουν τη συνολική φωτεινότητα, το χρώμα και την αντίθεση των φωτογραφιών.

Η διόρθωση κόκκινων ματιών είναι ενεργοποιημένη από προεπιλογή κατά την πρώτη ενεργοποίηση του εκτυπωτή. Αν θέλετε να εκτυπώσετε μια φωτογραφία χωρίς να χρησιμοποιήσετε τις βελτιώσεις της διόρθωσης κόκκινων ματιών, απενεργοποιήστε τη λειτουργία Διόρθωσης κόκκινων ματιών.

#### Για να απενεργοποιήσετε την Διόρθωση κόκκινων ματιών

#### ▲ Πατήστε **Διόρθωση κόκκινων ματιών**.

Η διόρθωση κόκκινων ματιών παραμένει απενεργοποιημένη μέχρι να πατήσετε ξανά το κουμπί **Διόρθωση κόκκινων ματιών**.

# 4 Εκτύπωση από άλλες συσκευές

Χρησιμοποιήστε τον εκτυπωτή σε συνδυασμό με άλλες συσκευές για να μοιραστείτε φωτογραφίες με συγγενείς και φίλους. Μπορείτε να εκτυπώσετε από τις εξής συσκευές:

- «<u>Φωτογραφική μηχανή με πιστοποίηση PictBridge</u>» στη σελίδα 19
- «<u>Υπολογιστής</u>» στη σελίδα 20

## Φωτογραφική μηχανή με πιστοποίηση PictBridge

Μπορείτε να εκτυπώσετε φωτογραφίες εάν συνδέσετε μια φωτογραφική μηχανή με πιστοποίηση PictBridge απευθείας στη θύρα φωτογραφικής μηχανής του εκτυπωτή με καλώδιο USB. Όταν εκτυπώνετε από ψηφιακή φωτογραφική μηχανή, ο εκτυπωτής χρησιμοποιεί τις ρυθμίσεις που επιλέξατε στη μηχανή. Για περισσότερες πληροφορίες, ανατρέξτε στην τεκμηρίωση που συνοδεύει τη φωτογραφική μηχανή.

#### Εκτύπωση από φωτογραφική μηχανή με πιστοποίηση PictBridge

Η χρήση φωτογραφικής μηχανής με πιστοποίηση PictBridge σε συνδυασμό με τον εκτυπωτή είναι εύκολη και γρήγορη.

Σημείωση Βεβαιωθείτε ότι δεν υπάρχει φωτογραφική μηχανή στο σταθμό σύνδεσης πριν να συνδέσετε φωτογραφική μηχανή στη θύρα φωτογραφικής μηχανής. Δεν μπορείτε να έχετε περισσότερες από μία φωτογραφικές μηχανές συνδεδεμένες ταυτόχρονα.

#### Για να εκτυπώσετε χρησιμοποιώντας φωτογραφική μηχανή με πιστοποίηση PictBridge

- 1. Τοποθετήστε Προηγμένο φωτογραφικό χαρτί ΗΡ στον εκτυπωτή.
- 2. Ενεργοποιήστε τη φωτογραφική μηχανή με πιστοποίηση PictBridge.
- 3. Βεβαιωθείτε ότι η ρύθμιση διαμόρφωσης USB στη φωτογραφική μηχανή έχει οριστεί σε "Digital Camera" (μόνο για μηχανές που δεν είναι της HP) και έπειτα συνδέστε τη φωτογραφική μηχανή στη θύρα φωτογραφικής μηχανής χρησιμοποιώντας το καλώδιο USB που συνοδεύει τη φωτογραφική μηχανή με πιστοποίηση PictBridge. Ανατρέξτε στην τεκμηρίωση της φωτογραφικής μηχανής για περισσότερες πληροφορίες σχετικά με τη ρύθμιση της διαμόρφωσης USB. Το όνομα της ρύθμισης και οι επιλογές της μπορεί να διαφέρουν σε φωτογραφικές μηχανές που δεν είναι HP.

4. Εάν έχετε ήδη επιλέξει φωτογραφίες για εκτύπωση στη φωτογραφική μηχανή, στη φωτογραφική μηχανή εμφανίζεται το πλαίσιο διαλόγου Print DPOF Photos? (Εκτύπωση φωτογραφιών DPOF;) ή το πλαίσιο διαλόγου Print marked pictures? (Εκτύπωση επισημασμένων φωτογραφιών;). Επιλέξτε No (Όχι) για να παρακάμψετε τις προεπιλεγμένες για εκτύπωση φωτογραφίες ή Yes (Nαι) για να τις εκτυπώσετε προτού συνεχίσετε.

Το πρότυπο DPOF (Digital Print Order Format) παρέχει πληροφορίες στον εκτυπωτή για τις φωτογραφίες που έχουν προεπιλεγεί στη φωτογραφική μηχανή για εκτύπωση, καθώς και πληροφορίες σχετικά με τον αριθμό των αντιγράφων προς εκτύπωση και άλλες ρυθμίσεις εικόνας.

5. Χρησιμοποιήστε τις επιλογές και τα στοιχεία ελέγχου της φωτογραφικής μηχανής για να εκτυπώσετε τις φωτογραφίες. Ανατρέξτε στην τεκμηρίωση της φωτογραφικής μηχανής για περισσότερες πληροφορίες.

## Υπολογιστής

Πρέπει να μεταφέρετε τις φωτογραφίες σας στον υπολογιστή για να μπορέσετε να τις χρησιμοποιήσετε με το λογισμικό HP Photosmart που σας επιτρέπει να τις εκτυπώσετε από υπολογιστή. Πρώτα, εγκαταστήστε το λογισμικό HP Photosmart. Για περισσότερες πληροφορίες, δείτε «Μεταφορά φωτογραφιών σε υπολογιστή» στη σελίδα 21.

Για πληροφορίες σχετικά με την εγκατάσταση του λογισμικού HP Photosmart, ανατρέξτε στις οδηγίες ρύθμισης που βρίσκονται στη συσκευασία του εκτυπωτή. Το λογισμικό HP Photosmart περιλαμβάνει τη διασύνδεση που εμφανίζεται κάθε φορά που εκτυπώνετε από υπολογιστή.

Μην ξεχνάτε να κάνετε λήψη των τελευταίων ενημερωμένων εκδόσεων λογισμικού κάθε δυο μήνες περίπου για να είστε σίγουροι ότι διαθέτετε τις πιο πρόσφατες δυνατότητες και βελτιώσεις. Για περισσότερες πληροφορίες δείτε «<u>Ενημέρωση λογισμικού</u> <u>HP Photosmart</u>» στη σελίδα 29.

Σημείωση Η ηλεκτρονική βοήθεια για παρέχει περισσότερες πληροφορίες για τις πολλές ρυθμίσεις εκτύπωσης που είναι διαθέσιμες όταν εκτυπώνετε από υπολογιστή. Για να μάθετε πώς να ανοίγετε την ηλεκτρονική βοήθεια, ανατρέξτε στην ενότητα «Εύρεση περισσότερων πληροφοριών» στη σελίδα 4.

#### Πληροφορίες για τα HP Photosmart Essential, HP Photosmart Mac και Διαμοιρασμός HP Photosmart

Mε το HP Photosmart Essential και το HP Photosmart Mac μπορείτε να πραγματοποιήσετε:

- Εκτύπωση πανοραμικών φωτογραφιών
- Εκτύπωση φωτογραφιών διαβατηρίου
- Προσθήκη διακοσμητικού πλαισίου σε φωτογραφία
- Να χρησιμοποιείτε φωτογραφίες για δημιουργικές εργασίες όπως λευκώματα, ευχετήριες κάρτες και θερμοκολλητικές στάμπες
- Να οργανώνετε τις φωτογραφίες σας σε άλμπουμ και να μπορείτε να πραγματοποιείτε αναζήτηση σε αυτά με λέξεις-κλειδιά ή ημερομηνίες (μόνο σε Windows)

- Να επεξεργάζεστε και να βελτιώνετε τις φωτογραφίες σας προσθέτοντας κείμενο ή διορθώνοντας τα χρώματα
- Να διαμοιράζεστε ηλεκτρονικά τις φωτογραφίες σας με συγγενείς και φίλους χρησιμοποιώντας την εφαρμογή Διαμοιρασμός HP Photosmart.

Για περισσότερες πληροφορίες σχετικά με το λογισμικό HP Photosmart, ανατρέξτε στην ηλεκτρονική βοήθεια.

Χρησιμοποιήστε την εφαρμογή Διαμοιρασμός HP Photosmart για να μοιραστείτε φωτογραφίες με φίλους και συγγενείς μέσω e-mail, ηλεκτρονικών άλμπουμ ή μιας ηλεκτρονικής υπηρεσίας επεξεργασίας φωτογραφιών. Ο εκτυπωτής πρέπει να είναι συνδεδεμένος μέσω καλωδίου USB σε υπολογιστή με δυνατότητες πρόσβασης στο Internet και εγκατεστημένα όλα τα απαραίτητα προγράμματα λογισμικού της HP. Αν επιχειρήσετε να χρησιμοποιήσετε την εφαρμογή Διαμοιρασμός HP Photosmart χωρίς να έχετε εγκαταστήσει ή ρυθμίσει κατάλληλα το απαραίτητο λογισμικό, θα εμφανιστεί ένα μήνυμα με τα βήματα που πρέπει να ακολουθήσετε. Για περισσότερες πληροφορίες σχετικά με την εφαρμογή Διαμοιρασμός HP Photosmart, ανατρέξτε στον Οδηγό χρήσης της φωτογραφικής μηχανής.

#### Μεταφορά φωτογραφιών σε υπολογιστή

Μπορείτε να μεταφέρετε φωτογραφίες σε έναν υπολογιστή από μια φωτογραφική μηχανή που είναι τοποθετημένη στο σταθμό σύνδεσης ή από μια άλλη συνδεδεμένη συσκευή, αν έχετε εγκαταστήσει μια σύνδεση USB μεταξύ του υπολογιστή και της συσκευής. Επιπλέον, θα πρέπει να έχετε εγκαταστήσει το λογισμικό HP Photosmart. Θα πρέπει να μεταφέρετε τις φωτογραφίες στον υπολογιστή σας για να τις επεξεργαστείτε σε λογισμικό επεξεργασίας εικόνας, όπως το HP Photosmart που συνοδεύει τον εκτυπωτή.

#### Για να μεταφέρετε φωτογραφίες σε υπολογιστή

- 1. Συνδέστε τον εκτυπωτή στον υπολογιστή με ένα καλώδιο USB.
- 2. Απενεργοποιήστε τη φωτογραφική μηχανή εάν είναι ενεργοποιημένη.
- Συνδέστε μια φωτογραφική μηχανή στον εκτυπωτή ή συνδέστε μια φωτογραφική μηχανή PictBridge στη θύρα της φωτογραφικής μηχανής.
- 4. Στον υπολογιστή ανοίγει το Κέντρο λειτουργιών ΗΡ. Κάντε κλικ στην επιλογή Μεταφορά φωτογραφιών και ακολουθήστε τις οδηγίες που εμφανίζονται στον υπολογιστή. Για περισσότερες πληροφορίες, ανατρέξτε στη Βοήθεια του ΗΡ Photosmart.

Εκτύπωση από άλλες συσκευές

## 5 Συντήρηση και μεταφορά του εκτυπωτή

Ο εκτυπωτής δεν έχει μεγάλες απαιτήσεις συντήρησης. Ακολουθήστε τις οδηγίες σε αυτό το κεφάλαιο για να αυξήσετε τη διάρκεια ζωής του εκτυπωτή και των αναλώσιμων εκτύπωσης και για να εξασφαλίσετε ότι οι εκτυπώσεις σας θα έχουν πάντα την καλύτερη ποιότητα. Η ενότητα αυτή περιλαμβάνει τα εξής θέματα:

- «<u>Τοποθέτηση κεφαλής εκτύπωσης</u>» στη σελίδα 23
- «<u>Αφαίρεση μελάνης από το δέρμα και τα ρούχα</u>» στη σελίδα 25
- «Καθαρισμός και συντήρηση εκτυπωτή» στη σελίδα 25
- «Ενημέρωση λογισμικού ΗΡ Photosmart» στη σελίδα 29
- «<u>Αποθήκευση εκτυπωτή και δοχείου μελάνης</u>» στη σελίδα 30
- «Διατήρηση ποιότητας φωτογραφικού χαρτιού» στη σελίδα 31
- «<u>Μεταφορά εκτυπωτή</u>» στη σελίδα 31

Για πληροφορίες σχετικά με τη συντήρηση της φωτογραφικής μηχανής, ανατρέξτε στον *Οδηγό χρήσης* της φωτογραφικής μηχανής.

## Τοποθέτηση κεφαλής εκτύπωσης

Χρησιμοποιήστε δοχείο μελάνης τριών χρωμάτων HP 110 Tri-color Inkjet για να εκτυπώσετε ασπρόμαυρες και έγχρωμες φωτογραφίες.

Τα μελάνια HP Vivera παρέχουν φωτογραφίες μεγάλης πιστότητας και με εξαιρετική αντοχή στο ξεθώριασμα των χρωμάτων, με αποτέλεσμα τα χρώματα να παραμένουν ζωντανά για καιρό. Τα μελάνια HP Vivera έχουν ειδική σύσταση και έχουν ελεγχθεί επιστημονικά για την ποιότητα, την καθαρότητα και την αντοχή στο ξεθώριασμα.

Για να επιτύχετε τα καλύτερα δυνατά αποτελέσματα, η ΗΡ συνιστά να χρησιμοποιείτε μόνο αυθεντικά δοχεία μελάνης της ΗΡ. Η τοποθέτηση λανθασμένου δοχείου μπορεί να ακυρώσει την εγγύηση του εκτυπωτή.

Προσοχή Βεβαιωθείτε ότι χρησιμοποιείτε τα κατάλληλα δοχεία μελάνης. Επίσης, πρέπει να γνωρίζετε ότι η ΗΡ δεν συνιστά τη χρήση τροποποιημένων ή ξαναγεμισμένων δοχείων μελάνης ΗΡ. Τυχόν ζημιά που οφείλεται στη χρήση τροποποιημένων ή ξαναγεμισμένων δοχείων μελάνης ΗΡ δεν καλύπτεται από την εγγύηση της ΗΡ.

Για βέλτιστη ποιότητα εκτύπωσης, η ΗΡ συνιστά να χρησιμοποιείτε τα δοχεία μελάνης πριν την ημερομηνία που αναγράφεται στη συσκευασία.

#### Για να προετοιμάσετε τον εκτυπωτή και το δοχείο μελάνης

- 1. Βεβαιωθείτε ότι ο εκτυπωτής είναι ενεργοποιημένος.
- 2. Ανοίξτε τη θύρα της κεφαλής εκτύπωσης του εκτυπωτή.
- 3. Αφαιρέστε την ταινία με έντονο ροζ χρώμα από το δοχείο μελάνης.

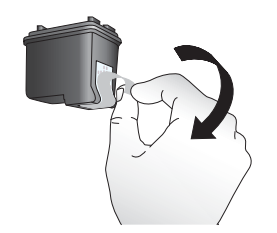

Εικόνα 5-1 Αφαίρεση ροζ ταινίας

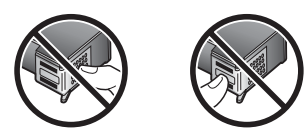

Εικόνα 5-2 Μην αγγίζετε εδώ

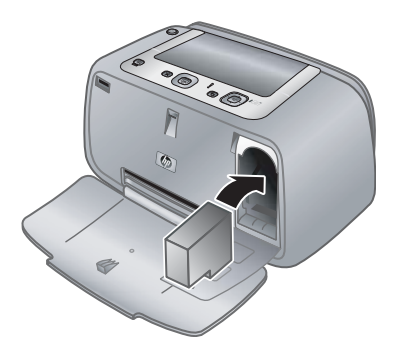

#### Για να τοποθετήσετε το δοχείο μελάνης

- Αν θέλετε να αντικαταστήσετε ένα δοχείο μελάνης, πιέστε το προς τα κάτω και τραβήξτε το έξω από τη βάση του για να το αφαιρέσετε.
- 2. Κρατήστε το καινούργιο δοχείο μελάνης με την ετικέτα προς τα πάνω. Τοποθετήστε το δοχείο μελάνης στη βάση με μια ελαφριά κλίση προς τα πάνω ώστε να εφαρμόσουν πρώτα οι χάλκινες επαφές του. Πιέστε το δοχείο μέχρι να εφαρμόσει στη θέση του.

- 3. Κλείστε τη θύρα πρόσβασης του δοχείου μελάνης. Η οθόνη της φωτογραφικής μηχανής εμφανίζει ένα εικονίδιο με την κατά προσέγγιση στάθμη μελάνης για το εγκατεστημένο δοχείο μελάνης. Δεν εμφανίζεται κανένα εικονίδιο στάθμης μελάνης αν το δοχείο δεν είναι αυθεντικό δοχείο της ΗΡ ή αν το δοχείο έχει χρησιμοποιηθεί σε διαφορετικό εκτυπωτή.
- 4. Τοποθετήστε Προηγμένο φωτογραφικό χαρτί ΗΡ στο δίσκο εισόδου, πατήστε Menu/ OK (Μενού/OK) και ακολουθήστε τις οδηγίες στην οθόνη για να ευθυγραμμιστεί το δοχείο μελάνης.
- Σημείωση Κατά τη διαδικασία εκτύπωσης, χρησιμοποιείται μελάνη από τα δοχεία για διάφορους σκοπούς, όπως για τη διαδικασία προετοιμασίας, η οποία προετοιμάζει τη συσκευή και τα δοχεία μελάνης για εκτύπωση, καθώς και για τη συντήρηση της κεφαλής εκτύπωσης, η οποία διατηρεί καθαρά τα ακροφύσια και τη ροή της μελάνης. Επιπλέον, μετά τη χρήση του δοχείου, ενδέχεται να παραμείνουν σε αυτό υπολείμματα μελάνης. Για περισσότερες πληροφορίες, επισκεφθείτε τη διεύθυνση www.hp.com/go/inkusage.

## Αφαίρεση μελάνης από το δέρμα και τα ρούχα

Ακολουθήστε τις παρακάτω οδηγίες, για να αφαιρέσετε τη μελάνη από το δέρμα και τα ρούχα:

| Επιφάνεια           | Αφαίρεση                                                                       |
|---------------------|--------------------------------------------------------------------------------|
| Δέρμα               | Πλύνετε την περιοχή με ένα σκληρό σαπούνι.                                     |
| Λευκά υφάσματα      | Πλύνετε το ύφασμα με <i>κρύο</i> νερό<br>χρησιμοποιώντας λευκαντικό με χλώριο. |
| Χρωματιστά υφάσματα | Πλύνετε το ύφασμα με <i>κρύο</i> νερό<br>χρησιμοποιώντας αφρώδη αμμωνία.       |

Προσοχή Να χρησιμοποιείτε πάντα κρύο νερό για την αφαίρεση της μελάνης από τα υφάσματα. Το ζεστό ή το καυτό νερό ενδέχεται να εμποτίσει τη μελάνη στο ύφασμα.

### Καθαρισμός και συντήρηση εκτυπωτή

Διατηρήστε τον εκτυπωτή και το δοχείο μελάνης καθαρά και σε καλή κατάσταση, ακολουθώντας μερικές απλές οδηγίες σε αυτή την ενότητα.

#### Καθαρισμός εξωτερικής πλευράς εκτυπωτή

#### Για να καθαρίσετε την εξωτερική πλευρά του εκτυπωτή

- Απενεργοποιήστε τον εκτυπωτή και κατόπιν αποσυνδέστε το καλώδιο τροφοδοσίας από την πίσω πλευρά του εκτυπωτή.
- Σκουπίστε τα εξωτερικά τμήματα του εκτυπωτή με ένα μαλακό πανί που έχετε βρέξει ελαφρώς με νερό.
- Προσοχή Μην χρησιμοποιείτε καθαριστικά διαλύματα. Τα καθαριστικά και τα απορρυπαντικά οικιακής χρήσης μπορεί να καταστρέψουν την επικάλυψη της επιφάνειας του εκτυπωτή.

**Προσοχή** Μην καθαρίζετε το εσωτερικό του εκτυπωτή. Κρατήστε όλα τα υγρά μακριά από το εσωτερικό του εκτυπωτή.

#### Αυτόματος καθαρισμός δοχείου μελάνης

Αν παρατηρήσετε λευκές γραμμές ή μονόχρωμες λωρίδες στις εκτυπώσεις σας, το δοχείο μελάνης ίσως χρειάζεται καθαρισμό. Μην καθαρίζετε το δοχείο μελάνης συχνότερα από όσο χρειάζεται, γιατί για τον καθαρισμό καταναλώνεται μελάνη.

#### Για τον καθαρισμό του δοχείου μελάνης

- 1. Βεβαιωθείτε ότι υπάρχει φωτογραφική μηχανή στο σταθμό σύνδεσης.
- Πατήστε το κουμπί Μενού/ΟΚ, έπειτα πατήστε ▼ για να επιλέξετε Μενού Εκτύπωση και πατήστε ξανά το κουμπί Μενού/ΟΚ.
- 3. Επιλέξτε Εργαλεία και πατήστε Μενού/OK.
- 4. Επιλέξτε Καθαρισμός δοχείου και πατήστε Μενού/ΟΚ.
- 5. Όταν ο εκτυπωτής ολοκληρώνει τον καθαρισμό των δοχείων μελάνης και εκτυπώσει μια δοκιμαστική σελίδα, ελέγξτε τη σελίδα ελέγχου και επιλέξτε από τις διαθέσιμες επιλογές:
  - Αν στη δοκιμαστική σελίδα εμφανίζονται λευκές λωρίδες ή λείπουν χρώματα, το δοχείο μελάνης πρέπει να καθαριστεί ξανά. Επιλέξτε OK στην οθόνη της φωτογραφικής μηχανής και στη συνέχεια πατήστε Μενού/OK στον πίνακα ελέγχου του εκτυπωτή.
  - Αν η ποιότητα εκτύπωσης της δοκιμαστικής σελίδας είναι καλή, επιλέξτε Άκυρο στην οθόνη της φωτογραφικής μηχανής και πατήστε ΟΚ.

Μπορείτε να καθαρίσετε το δοχείο μελάνης μέχρι τρεις φορές. Κάθε διαδοχικός καθαρισμός είναι πιο σχολαστικός και χρησιμοποιεί περισσότερη μελάνη.

Αν ολοκληρώσετε και τα τρία στάδια καθαρισμού με αυτή τη διαδικασία και εξακολουθούν να εμφανίζονται λευκές λωρίδες ή λείπουν χρώματα στη δοκιμαστική σελίδα, ίσως χρειάζεται να καθαρίσετε τις επαφές του δοχείου μελάνης με χάλκινο χρώμα. Για περισσότερες πληροφορίες δείτε «<u>Για να καθαρίσετε τις επαφές των δοχείων</u> μελάνης» στη σελίδα 27.

Σημείωση Αν το δοχείο μελάνης ή ο εκτυπωτής έχει πέσει πρόσφατα, μπορεί επίσης να παρατηρήσετε στις εκτυπώσεις σας λευκές λωρίδες ή χρώματα που λείπουν. Το πρόβλημα είναι προσωρινό και διορθώνεται αυτόματα εντός 24 ωρών.

Συντήρηση και μεταφορά του

<u> ЕКТ ОТТ МТ</u>

#### Μη αυτόματος καθαρισμός επαφών δοχείου μελάνης

Αν το περιβάλλον στο οποίο χρησιμοποιείτε τον εκτυπωτή έχει πολύ σκόνη, μπορεί να συσσωρευτούν υπολείμματα σκόνης στις χάλκινες επαφές και να δημιουργηθούν προβλήματα στην εκτύπωση.

#### Για να καθαρίσετε τις επαφές των δοχείων μελάνης

- 1. Χρειάζεστε τα παρακάτω υλικά για τον καθαρισμό των επαφών:
  - Αποσταγμένο νερό (το νερό της βρύσης ενδέχεται να περιέχει μολυσμένες ουσίες που μπορεί να καταστρέψουν το δοχείο μελάνης)
  - Μπατονέτες ή άλλο μαλακό υλικό χωρίς χνούδι ώστε να μην κολλήσει στο δοχείο μελάνης
- 2. Ανοίξτε τη θύρα πρόσβασης του δοχείου μελάνης.
- Αφαιρέστε το δοχείο μελάνης και τοποθετήστε το πάνω σε ένα κομμάτι χαρτί, με την πλάκα των ακροφυσίων στραμμένη προς τα επάνω. Προσέξτε να μην αγγίξετε τις χάλκινες επαφές ή την πλάκα των ακροφυσίων με τα δάχτυλά σας.
  - Προσοχή Μην αφήνετε το δοχείο μελάνης έξω από τον εκτυπωτή για περισσότερο από 30 λεπτά. Αν τα ακροφύσια μείνουν εκτεθειμένα στον αέρα για μεγαλύτερο χρονικό διάστημα μπορεί να στεγνώσουν και να δημιουργηθούν προβλήματα στην εκτύπωση.
- 4. Βρέξτε ελαφρά με αποσταγμένο νερό μια μπατονέτα και στίψτε την.
- 5. Σκουπίστε απαλά τις χάλκινες επαφές του δοχείου μελάνης με τη μπατονέτα.
  - Προσοχή Μην αγγίζετε την πλάκα των ακροφυσίων. Αγγίζοντας την πλάκα των ακροφυσίων θα τα φράξετε και θα προκαλέσετε ανεπαρκή παροχή μελάνης και κακές ηλεκτρικές συνδέσεις.

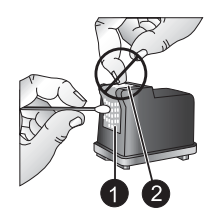

- 1 Καθαρισμός επαφών χάλκινου χρώματος με σφουγγάρι
- 2 Κάλυμμα ακροφύσιου μελάνης
- 6. Επαναλάβετε τα βήματα 4 και 5 μέχρι να μην υπάρχουν υπολείμματα μελάνης ή σκόνης στη μπατονέτα.
- Τοποθετήστε και πάλι το δοχείο μελάνης στον εκτυπωτή και στη συνέχεια κλείστε τη θύρα πρόσβασης του δοχείου μελάνης.

#### Εκτύπωση δοκιμαστικής σελίδας

Μπορείτε να εκτυπώσετε μια δοκιμαστική σελίδα που να περιέχει χρήσιμες πληροφορίες σχετικά με το δοχείο μελάνης, τον σειριακό αριθμό και άλλες πληροφορίες του εκτυπωτή.

#### Για να εκτυπώσετε μια δοκιμαστική σελίδα

- 1. Βεβαιωθείτε ότι η φωτογραφική μηχανή βρίσκεται στο σταθμό σύνδεσης.
- Τοποθετήστε χαρτί στο δίσκο εισόδου. Χρησιμοποιείτε απλό χαρτί ή κάρτες ευρετηρίου για εξοικονόμηση του φωτογραφικού χαρτιού.
- Πατήστε το κουμπί Μενού/ΟΚ, έπειτα πατήστε ▼ για να επιλέξετε Μενού Εκτύπωση και πατήστε ξανά το κουμπί Μενού/ΟΚ.
- 4. Επιλέξτε Εργαλεία και πατήστε Μενού/ΟΚ.
- 5. Επιλέξτε Εκτύπωση δοκιμαστικής σελίδας και πατήστε Μενού/ΟΚ.

#### Ευθυγράμμιση δοχείου μελάνης

Την πρώτη φορά που τοποθετείτε δοχείο μελάνης τριών χρωμάτων Inkjet HP 110, ο εκτυπωτής το ευθυγραμμίζει αυτόματα. Ωστόσο, εάν τα χρώματα στις εκτυπώσεις δεν είναι ευθυγραμμισμένα ή εάν η σελίδα ευθυγράμμισης δεν τυπώνεται σωστά όταν τοποθετήσατε ένα δοχείο μελάνης, ακολουθήστε την παρακάτω διαδικασία για να ευθυγραμμίσετε το δοχείο μελάνης.

#### Για την ευθυγράμμιση του δοχείου μελάνης

- 1. Πατήστε το κουμπί Menu/OK, έπειτα πατήστε ▼ για να επιλέξετε Μενού Εκτύπωση και πατήστε ξανά το κουμπί Menu/OK.
- 2. Επιλέξτε Εργαλεία και πατήστε Menu/OK.

- 3. Επιλέξτε Ευθυγρ. δοχείων μελάνης και πατήστε Menu/OK.
- 4. Όταν ο εκτυπωτής ολοκληρώσει την ευθυγράμμιση του δοχείου μελάνης, εκτυπώνει μια σελίδα ευθυγράμμισης επιβεβαιώνοντας ότι η διαδικασία ευθυγράμμισης ήταν επιτυχής.

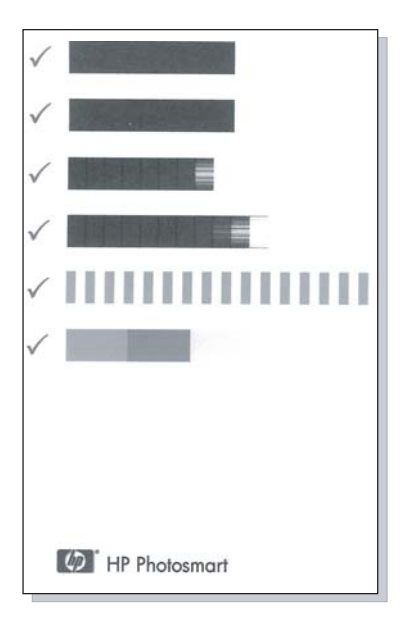

- Τα σημάδια ελέγχου επαληθεύουν ότι το δοχείο μελάνης είναι τοποθετημένο σωστά και λειτουργεί κανονικά.
- Εάν στα αριστερά μιας ράβδου εμφανίζεται ένα σημάδι "x", ευθυγραμμίστε ξανά το δοχείο μελάνης. Αν εξακολουθεί να εμφανίζεται το "x", αντικαταστήστε το δοχείο μελάνης.

### Ενημέρωση λογισμικού HP Photosmart

Πραγματοποιείτε σε τακτικά διαστήματα λήψη των τελευταίων ενημερωμένων εκδόσεων λογισμικού για να βεβαιωθείτε ότι διαθέτετε τις πιο πρόσφατες δυνατότητες και βελτιώσεις. Μπορείτε να κάνετε λήψη ενημερωμένων εκδόσεων του λογισμικού HP Photosmart από την τοποθεσία <u>www.hp.com/support</u> ή χρησιμοποιώντας την Ενημέρωση λογισμικού HP.

#### Για να λάβετε το λογισμικό (Windows)

Σημείωση Βεβαιωθείτε ότι έχετε συνδεθεί στο Internet προτού χρησιμοποιήσετε την Ενημέρωση λογισμικού HP.

- Από το μενού Έναρξη των Windows, επιλέξτε Προγράμματα ή Όλα τα προγράμματα, τοποθετήστε το δείκτη του ποντικού στην επιλογή HP και στη συνέχεια επιλέξτε Ενημέρωση λογισμικού HP. Εμφανίζεται το παράθυρο "Ενημέρωση λογισμικού HP".
- 2. Κάντε κλικ στο Άμεσος έλεγχος. Η Ενημέρωση λογισμικού ΗΡ αναζητά στην ιστοσελίδα της ΗΡ ενημερώσεις λογισμικού. Αν δεν έχει εγκατασταθεί στον υπολογιστή η τελευταία έκδοση του λογισμικού ΗΡ Photosmart, εμφανίζεται στο παράθυρο "Ενημέρωση λογισμικού ΗΡ" μια ενημερωμένη έκδοση λογισμικού.
  - ▲ Εάν ο υπολογιστής διαθέτει την πιο πρόσφατη έκδοση λογισμικού του HP Photosmart, στο παράθυρο "Ενημέρωση λογισμικού HP" εμφανίζεται το ακόλουθο μήνυμα: "No updates are available for your system at this time" (Δεν υπάρχουν διαθέσιμες ενημερωμένες εκδόσεις για το σύστημά σας προς το παρόν).
- Εάν είναι διαθέσιμη μια ενημερωμένη έκδοση λογισμικού, επιλέξτε το πλαίσιο δίπλα στην ενημερωμένη έκδοση λογισμικού για να την επιλέξετε.
- 4. Πατήστε Install (Εγκατάσταση).
- 5. Ακολουθήστε τις οδηγίες στην οθόνη για να ολοκληρώσετε την εγκατάσταση.

#### Για να λάβετε το λογισμικό (Mac)

- Σημείωση Βεβαιωθείτε ότι έχετε συνδεθεί στο Internet προτού χρησιμοποιήσετε την εφαρμογή αναβάθμισης HP Photosmart.
- 1. Κάντε εκκίνηση του HP Photosmart Mac.
- 2. Κάντε κλικ στην καρτέλα Applications (Εφαρμογές) και πατήστε HP Software Update (Ενημέρωση λογισμικού HP).
- Ακολουθήστε τις οδηγίες που εμφανίζονται στην οθόνη για να ελέγξετε εάν υπάρχουν ενημερωμένες εκδόσεις λογισμικού.
   Εάν χρησιμοποιείτε τοίχος προστασίας, καταχωρήστε τα στοιχεία του διακομιστή εξουσιοδότησης στο πρόγραμμα ενημέρωσης λογισμικού.

## Αποθήκευση εκτυπωτή και δοχείου μελάνης

Προστατέψτε τον εκτυπωτή και το δοχείο μελάνης αποθηκεύοντάς τα σωστά όταν δεν τα χρησιμοποιείτε.

#### Αποθήκευση εκτυπωτή

Στην περίπτωση μεγάλης περιόδου μη χρήσης του εκτυπωτή, μπορείτε να τον αποθηκεύσετε

- Όταν ο εκτυπωτής δεν χρησιμοποιείται, να κλείνετε τους δίσκους εισόδου και εξόδου.
- Φυλάξτε τον εκτυπωτή σε κλειστό χώρο μακριά από το ηλιακό φως και τις υψηλές θερμοκρασίες.
- Αν ο εκτυπωτής και το δοχείο μελάνης δεν έχουν χρησιμοποιηθεί για διάστημα μεγαλύτερο του ενός μηνός, πριν την εκτύπωση καθαρίστε το δοχείο μελάνης. Για περισσότερες πληροφορίες δείτε «<u>Αυτόματος καθαρισμός δοχείου μελάνης</u>» στη σελίδα 26.

#### Αποθήκευση δοχείου μελάνης

Κατά τη φύλαξη ή τη μεταφορά του εκτυπωτή, να αφήνετε πάντα στον εκτυπωτή το δοχείο μελάνης που χρησιμοποιείτε. Ο εκτυπωτής φυλάσσει το δοχείο μελάνης σε ένα προστατευτικό κάλυμμα στη διάρκεια του κύκλου απενεργοποίησής του.

Προσοχή Βεβαιωθείτε ότι ο εκτυπωτής έχει ολοκληρώσει τον κύκλο απενεργοποίησής του προτού αποσυνδέσετε το καλώδιο τροφοδοσίας. Αυτό επιτρέπει στον εκτυπωτή τη σωστή φύλαξη του δοχείου μελάνης.

Οι παρακάτω συμβουλές βοηθούν στη συντήρηση των δοχείων μελάνης της ΗΡ και εξασφαλίζουν σταθερή ποιότητα εκτύπωσης:

- Να διατηρείτε όλα τα δοχεία μελάνης στις σφραγισμένες συσκευασίες τους μέχρι να τα χρειαστείτε. Φυλάσσετε τα δοχεία μελάνης σε θερμοκρασία δωματίου (15-35° C ή 59-95° F).
- Μην αφαιρείτε την πλαστική ταινία που καλύπτει τα ακροφύσια μελάνης μέχρι να είστε έτοιμοι να τοποθετήσετε το δοχείο μελάνης στον εκτυπωτή. Εάν η πλαστική ταινία έχει αφαιρεθεί από το δοχείο μελάνης, μην προσπαθήσετε να την τοποθετήσετε πάλι. Η επανατοποθέτηση της ταινίας προκαλεί ζημιά στο δοχείο μελάνης.

### Διατήρηση ποιότητας φωτογραφικού χαρτιού

Για βέλτιστα αποτελέσματα με το φωτογραφικό χαρτί, ακολουθήστε τις οδηγίες αυτής της ενότητας.

#### Για να φυλάξετε το φωτογραφικό χαρτί

- Φυλάσσετε το φωτογραφικό χαρτί στην αρχική του συσκευασία ή σε μια αεροστεγή πλαστική σακούλα.
- Φυλάσσετε το συσκευασμένο φωτογραφικό χαρτί σε μια επίπεδη επιφάνεια σε δροσερό μέρος χωρίς υγρασία.
- Ξαναβάλτε το αχρησιμοποίητο φωτογραφικό χαρτί στην πλαστική σακούλα. Αν το χαρτί μείνει στον εκτυπωτή και εκτεθεί στις συνθήκες του περιβάλλοντος, μπορεί να τσαλακωθεί.

#### Για να χειριστείτε το φωτογραφικό χαρτί

- Να κρατάτε πάντα το φωτογραφικό χαρτί από τις άκρες για να αποφύγετε μουτζούρες από μελάνι.
- Αν το φωτογραφικό χαρτί έχει τσαλακωθεί στις άκρες, τοποθετήστε το σε μια πλαστική σακούλα και στρέψτε το απαλά προς την αντίθετη πλευρά μέχρι να ισιώσει.

### Μεταφορά εκτυπωτή

Η μεταφορά και η εγκατάσταση του εκτυπωτή είναι εύκολη σχεδόν οπουδήποτε. Πάρτε τον μαζί σας στις διακοπές, στις οικογενειακές συγκεντρώσεις και τις κοινωνικές

εκδηλώσεις για να εκτυπώσετε αμέσως τις φωτογραφίες που τραβάτε και να τις μοιράζεστε με τους φίλους και τους συγγενείς σας.

Για να είναι ακόμη πιο εύκολη η χρήση του εκτυπωτή οπουδήποτε, μπορείτε να αγοράσετε τα εξής:

**Τσάντα μεταφοράς**: Μεταφέρετε τον εκτυπωτή και τα αναλώσιμα εκτύπωσης μαζί σε μια βολική τσάντα μεταφοράς HP Photosmart.

#### Για να μεταφέρετε τον εκτυπωτή

- 1. Απενεργοποιήστε τον εκτυπωτή.
- Βγάλτε τη φωτογραφική μηχανή από το σταθμό σύνδεσης και κλείστε τη θύρα του σταθμού σύνδεσης.
- Βγάλτε όλο το χαρτί από τους δίσκους εισόδου και εξόδου, κλείστε το δίσκο εξόδου και μετά κλείστε το δίσκο εισόδου.
  - Σημείωση Βεβαιωθείτε ότι ο εκτυπωτής έχει ολοκληρώσει τον κύκλο απενεργοποίησής του προτού αποσυνδέσετε το καλώδιο τροφοδοσίας. Αυτό επιτρέπει στον εκτυπωτή τη σωστή φύλαξη του δοχείου μελάνης.
- 4. Αποσυνδέστε το καλώδιο τροφοδοσίας.
- Αν ο εκτυπωτής είναι συνδεδεμένος σε υπολογιστή, αποσυνδέστε το καλώδιο USB από τον υπολογιστή.
- 6. Μεταφέρετε πάντα τον εκτυπωτή σε όρθια θέση.
  - 🖹 Σημείωση Μην αφαιρείτε το δοχείο μελάνης κατά τη μεταφορά του εκτυπωτή.
  - Συμβουλή Ο εκτυπωτής έχει μια βολική ενσωματωμένη λαβή που καθιστά εύκολη τη μεταφορά. Ανοίξτε τη λαβή τραβώντας τη προς τα πάνω, πάνω από τη θύρα του σταθμού σύνδεσης φωτογραφικής μηχανής. Μην κουνάτε τον εκτυπωτή όταν τον μεταφέρετε από τη λαβή.

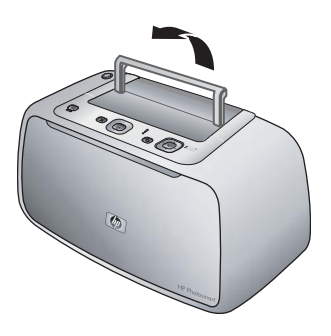

#### Εικόνα 5-3 Άνοιγμα λαβής

Βεβαιωθείτε ότι έχετε πάρει μαζί σας τα εξής:

- Χαρτί
- Καλώδιο τροφοδοσίας
- Συμβατή φωτογραφική μηχανή
- Εφεδρικά δοχεία μελάνης (αν σκοπεύετε να κάνετε πολλές εκτυπώσεις)

- Τα προαιρετικά αξεσουάρ του εκτυπωτή που πρόκειται να χρησιμοποιήσετε
- Αν πρόκειται να συνδέσετε τον εκτυπωτή σε υπολογιστή, πάρτε μαζί σας το καλώδιο USB και το CD με το λογισμικό του εκτυπωτή HP Photosmart
- Σημείωση Αν δεν πάρετε την τεκμηρίωση μαζί σας, φροντίστε να σημειώσετε το σωστό αριθμό δοχείου μελάνης ή να αγοράσετε αρκετά δοχεία μελάνης τριών χρωμάτων HP 110 Tri-color Inkjet πριν φύγετε.

# 6 Αντιμετώπιση προβλημάτων

Ο εκτυπωτής HP Photosmart A440 series έχει σχεδιαστεί για αξιοπιστία και ευκολία χρήσης. Αυτή η ενότητα απαντά στις συχνότερες ερωτήσεις σχετικά με τη χρήση του εκτυπωτή και την εκτύπωση χωρίς υπολογιστή. Περιλαμβάνει πληροφορίες για τα παρακάτω θέματα:

- «<u>Προβλήματα υλικού εκτυπωτή</u>» στη σελίδα 35
- «<u>Προβλήματα εκτύπωσης</u>» στη σελίδα 39
- «<u>Μηνύματα σφάλματος</u>» στη σελίδα 43

Για πληροφορίες σχετικά με την αντιμετώπιση προβλημάτων κατά τη χρήση του λογισμικού HP Photosmart και την εκτύπωση από υπολογιστή, ανατρέξτε στην ηλεκτρονική Βοήθεια. Για πληροφορίες σχετικά με την προβολή της ηλεκτρονικής Βοήθειας, ανατρέξτε στην ενότητα «Εύρεση περισσότερων πληροφοριών» στη σελίδα 4.

Για πληροφορίες σχετικά με την αντιμετώπιση προβλημάτων που αφορούν τη φωτογραφική μηχανή HP Photosmart, ανατρέξτε στον *Οδηγό χρήσης* της φωτογραφικής μηχανής.

## Προβλήματα υλικού εκτυπωτή

Πριν επικοινωνήσετε με την υποστήριξη της HP, διαβάστε αυτή την ενότητα για συμβουλές αντιμετώπισης προβλημάτων ή μεταβείτε στις ηλεκτρονικές υπηρεσίες υποστήριξης στην τοποθεσία <u>www.hp.com/support</u>.

Σημείωση Αν θέλετε να συνδέσετε τον εκτυπωτή σε υπολογιστή, η ΗΡ συνιστά τη χρήση καλωδίου USB με μήκος μικρότερο από 3 μέτρα (10 πόδια). Το καλώδιο USB που παρέχεται πληροί αυτή τη σύσταση.

#### Η φωτεινή ένδειξη κατάστασης αναβοσβήνει σε κόκκινο χρώμα.

Αιτία: Ο εκτυπωτής παρουσιάζει πρόβλημα. Δοκιμάστε τα παρακάτω.

#### Λύση:

- Ελέγξτε την οθόνη της φωτογραφικής μηχανής για οδηγίες. Αν ο εκτυπωτής είναι συνδεδεμένος σε υπολογιστή, ελέγξτε εάν εμφανίζονται οδηγίες στην οθόνη του υπολογιστή.
- Απενεργοποιήστε τον εκτυπωτή, αποσυνδέστε το καλώδιο τροφοδοσίας και περιμένετε 30 δευτερόλεπτα. Συνδέστε το καλώδιο τροφοδοσίας και ενεργοποιήστε τον εκτυπωτή.
- Κάποιο δοχείο μελάνης δεν έχει τοποθετηθεί. Για περισσότερες πληροφορίες, δείτε «Τοποθέτηση κεφαλής εκτύπωσης» στη σελίδα 23.
- Αν η φωτεινή ένδειξη κατάστασης συνεχίζει να αναβοσβήνει, μεταβείτε στη διεύθυνση <u>www.hp.com/support</u> ή επικοινωνήστε με την Υποστήριξη HP.

## Η φωτεινή ένδειξη λειτουργίας άναψε για λίγο μετά την απενεργοποίηση του εκτυπωτή.

**Λύση:** Αυτό είναι φυσιολογικό και συμβαίνει πάντα μετά την απενεργοποίηση. Δεν αποτελεί ένδειξη προβλήματος στον εκτυπωτή.

## Δεν μπορώ να συνδέσω τη φωτογραφική μηχανή στο σταθμό σύνδεσης του εκτυπωτή.

**Λύση:** Η φωτογραφική μηχανή μπορεί να μην είναι συμβατή με τον εκτυπωτή. Μην επιχειρήσετε να τοποθετήσετε στο σταθμό σύνδεσης μια φωτογραφική μηχανή που δεν είναι συμβατή. Μεταβείτε στη διεύθυνση <u>www.hp.com/support</u> για μια λίστα με τις συμβατές φωτογραφικές μηχανές για τον εκτυπωτή.

Για περισσότερες πληροφορίες, δείτε «Σύνδεση φωτογραφικής μηχανής» στη σελίδα 15.

#### Τα κουμπιά του πίνακα ελέγχου δεν αποκρίνονται.

Αιτία: Παρουσιάστηκε σφάλμα στον εκτυπωτή. Δοκιμάστε τα παρακάτω.

#### Λύση:

- Περιμένετε περίπου ένα λεπτό για να δείτε εάν ο εκτυπωτής θα επανεκκινήσει.
- Αποσυνδέστε τη φωτογραφική μηχανή από το σταθμό σύνδεσης και συνδέστε την ξανά. Η ενέργεια αυτή επιλύει συνήθως το πρόβλημα.
- Απενεργοποιήστε τον εκτυπωτή, αποσυνδέστε το καλώδιο τροφοδοσίας και περιμένετε 30 δευτερόλεπτα. Συνδέστε το καλώδιο τροφοδοσίας και ενεργοποιήστε τον εκτυπωτή.
- Αν ο εκτυπωτής δεν επανεκκινήσει και τα κουμπιά στον πίνακα ελέγχου δεν αποκρίνονται, μεταβείτε στην ηλεκτρονική διεύθυνση <u>www.hp.com/support</u> ή επικοινωνήστε με την Υποστήριξη HP.

Ο εκτυπωτής δεν βρίσκει και δεν εμφανίζει τις εικόνες στην κάρτα μνήμης της φωτογραφικής μηχανής ή στην εσωτερική μνήμη.

#### Λύση:

- Απενεργοποιήστε τον εκτυπωτή και ενεργοποιήστε τον ξανά.
- Η κάρτα μνήμης μπορεί να περιλαμβάνει τύπους αρχείων τους οποίους δεν μπορεί να διαβάσει απευθείας από την κάρτα μνήμης. Το πρόβλημα αυτό παρουσιάζεται μόνο όταν χρησιμοποιείτε φωτογραφική μηχανή PictBridge στη θύρα της φωτογραφικής μηχανής στο μπροστινό μέρος του εκτυπωτή.
  - Αποθηκεύστε τις φωτογραφίες σε έναν υπολογιστή και στη συνέχεια τυπώστε τις. Για περισσότερες πληροφορίες, ανατρέξτε στην τεκμηρίωση που συνοδεύει τη φωτογραφική μηχανή και στην ηλεκτρονική Βοήθεια.
  - Την επόμενη φορά που θα τραβήξετε φωτογραφίες, δώστε εντολή στην ψηφιακή φωτογραφική μηχανή να τις αποθηκεύσει σε μια μορφή αρχείου την οποία να μπορεί ο εκτυπωτής να διαβάσει απευθείας από την κάρτα μνήμης. Για μια λίστα με τις υποστηριζόμενες μορφές αρχείων, δείτε «<u>Προδιαγραφές</u> <u>εκτυπωτή</u>» στη σελίδα 45. Για οδηγίες σχετικά με το πώς θα ρυθμίσετε τη φωτογραφική μηχανή να αποθηκεύσει τις φωτογραφίες σε συγκεκριμένη μορφή αρχείων, δείτε την τεκμηρίωση που συνοδεύει τη μηχανή.
- Τα ονόματα αρχείων των φωτογραφιών έχουν αλλάξει δεν ισχύουν πλέον τα αρχικά ονόματα που είχε ορίσει η φωτογραφική μηχανή. Βεβαιωθείτε ότι τα ονόματα των αρχείων συμφωνούν με την τυπική ονοματοδοσία και δομή αρχείων που χρησιμοποιεί η φωτογραφική μηχανή.

## Δεν έγινε μεταφορά όλων των εικόνων της φωτογραφικής μηχανής στον υπολογιστή.

**Αιτία:** Οι φωτογραφίες που λείπουν είναι αποθηκευμένες στην εσωτερική μνήμη της φωτογραφικής μηχανής. Είναι δυνατή η μεταφορά μόνο των φωτογραφιών που είναι αποθηκευμένες στην κάρτα μνήμης της φωτογραφικής μηχανής.

**Λύση:** Να μεταφέρετε τις φωτογραφίες από την εσωτερική μνήμη της φωτογραφικής μηχανής στην κάρτα μνήμης της μηχανής. Για περισσότερες πληροφορίες, ανατρέξτε στην τεκμηρίωση της φωτογραφικής μηχανής.

Μπορείτε, επίσης, να βγάλετε την κάρτα μνήμης και στη συνέχεια να τοποθετήσετε ξανά τη φωτογραφική μηχανή στο σταθμό σύνδεσης. Αυτό αναγκάζει τον εκτυπωτή να διαβάσει την εσωτερική μνήμη της φωτογραφικής μηχανής.

#### Ο εκτυπωτής είναι συνδεδεμένος στην πρίζα, αλλά δεν ενεργοποιείται.

#### Λύση:

- Ο εκτυπωτής ίσως είναι συνδεδεμένος σε πολύπριζο το οποίο δεν είναι αναμμένο.
   Ανάψτε το πολύπριζο και ενεργοποιήστε τον εκτυπωτή.
- Ο εκτυπωτής μπορεί να έχει συνδεθεί με ασύμβατη πηγή ενέργειας. Εάν ταξιδεύετε στο εξωτερικό, βεβαιωθείτε ότι η πηγή ενέργειας στη χώρα / περιοχή που επισκέπτεστε είναι συμβατή με την απαιτούμενη τάση λειτουργίας του εκτυπωτή και το καλώδιο τροφοδοσίας.
- Ελέγξτε ότι το τροφοδοτικό λειτουργεί κανονικά. Για να ελέγξετε το τροφοδοτικό:
  - Βεβαιωθείτε ότι το τροφοδοτικό είναι συνδεδεμένο στον εκτυπωτή και σε συμβατή τροφοδοσία ρεύματος.
  - Πατήστε και κρατήστε πατημένο το κουμπί ενεργοποίησης του εκτυπωτή.
     Εάν το κουμπί ενεργοποίησης ανάψει, τότε το καλώδιο τροφοδοσίας
     λειτουργεί κανονικά. Εάν δεν ανάψει μεταβείτε στη διεύθυνση <u>www.hp.com/</u> support ή επικοινωνήστε με την υπηρεσία υποστήριξης της HP.

## Ο εκτυπωτής κάνει θορύβους κατά την ενεργοποίηση ή αρχίζει να κάνει θορύβους μετά από διαστήματα αδράνειας.

**Λύση:** Ο εκτυπωτής μπορεί να κάνει θορύβους μετά από μεγάλα διαστήματα αδράνειας (περίπου 2 εβδομάδες) ή όταν διακοπεί και επανέλθει ξανά η τροφοδοσία του. Αυτό είναι φυσιολογικό—ο εκτυπωτής εκτελεί μια αυτόματη διαδικασία συντήρησης προκειμένου να εξασφαλίσει ότι θα συνεχίσει να παράγει την καλύτερη ποιότητα εκτύπωσης.

#### Τα κουμπιά της φωτογραφικής μηχανής δεν δουλεύουν.

**Λύση:** Πιέζετε κουμπιά της φωτογραφικής μηχανής μετά την τοποθέτησή της στο σταθμό σύνδεσης. Όλα τα κουμπιά της φωτογραφικής μηχανής είναι απενεργοποιημένα όταν η μηχανή βρίσκεται στο σταθμό σύνδεσης. Χρησιμοποιήστε τα κουμπιά του πίνακα ελέγχου.

## Ο εκτυπωτής δεν αναγνωρίζει τη φωτογραφική μηχανή PictBridge που είναι τοποθετημένη στη θύρα σύνδεσης της φωτογραφικής μηχανής.

#### Αιτία:

- Υπήρχε φωτογραφική μηχανή στο σταθμό σύνδεσης φωτογραφικής μηχανής όταν συνδέσατε τη φωτογραφική μηχανή PictBridge στη θύρα φωτογραφικής μηχανής. Ο εκτυπωτής αναγνωρίζει μόνο μία φωτογραφική μηχανή κάθε φορά.
- Η φωτογραφική μηχανή PictBridge που είναι συνδεδεμένη στη θύρα της φωτογραφικής μηχανής δεν είναι ενεργοποιημένη.

**Λύση:** Αποσυνδέστε και τις δύο φωτογραφικές μηχανές και στη συνέχεια συνδέστε τη φωτογραφική μηχανή PictBridge στη θύρα φωτογραφικής μηχανής χρησιμοποιώντας το καλώδιο USB που ήταν στη συσκευασία της φωτογραφικής μηχανής. Εάν είναι συνδεδεμένη μόνο η φωτογραφική μηχανή PictBridge, βεβαιωθείτε ότι είναι ενεργοποιημένη.

#### Οι μπαταρίες της φωτογραφικής μηχανής δεν φορτίζουν.

#### Λύση:

- Ενδέχεται να χρησιμοποιείτε αλκαλικές μπαταρίες, οι οποίες δεν είναι επαναφορτιζόμενες. Αγοράστε επαναφορτιζόμενες μπαταρίες για να εκμεταλλευτείτε τη λειτουργία επαναφόρτισης του εκτυπωτή. Για περισσότερες πληροφορίες, ανατρέξτε στον Οδηγό χρήσης της φωτογραφικής μηχανής.
- Η φωτογραφική μηχανή δεν έχει ασφαλίσει στο σταθμό σύνδεσης, στο πάνω μέρος του εκτυπωτή. Βεβαιωθείτε ότι η φωτογραφική μηχανή έχει τοποθετηθεί σωστά στον σταθμό σύνδεσης. Για περισσότερες πληροφορίες, δείτε «Σύνδεση φωτογραφικής μηχανής» στη σελίδα 15.
- Βεβαιωθείτε ότι το καλώδιο τροφοδοσίας είναι συνδεδεμένο με τον εκτυπωτή και με ηλεκτρική πρίζα που δουλεύει.
- Οι επαναφορτιζόμενες μπαταρίες μπορεί να είναι παλιές και να μη διατηρούν τη φόρτιση. Αντικαταστήστε τις μπαταρίες.

## Προβλήματα εκτύπωσης

Πριν επικοινωνήσετε με την υποστήριξη της HP, διαβάστε αυτή την ενότητα για συμβουλές αντιμετώπισης προβλημάτων ή μεταβείτε στις ηλεκτρονικές υπηρεσίες υποστήριξης στην τοποθεσία <u>www.hp.com/support</u>.

#### Ο εκτυπωτής δεν τροφοδοτείται σωστά με χαρτί.

#### Λύση:

- Βεβαιωθείτε ότι ο οδηγός πλάτους χαρτιού εφάπτεται με την άκρη του χαρτιού χωρίς όμως να λυγίζει το χαρτί.
- Ίσως έχετε τοποθετήσει πολύ μεγάλη ποσότητα χαρτιού στο δίσκο εισόδου.
   Αφαιρέστε λίγο χαρτί και δοκιμάστε να εκτυπώσετε ξανά.
- Αν τα φύλλα του χαρτιού κολλούν μεταξύ τους, δοκιμάστε να εκτυπώσετε με ένα φύλλο χαρτιού κάθε φορά.
- Αν χρησιμοποιείτε τον εκτυπωτή σε περιβάλλον με ιδιαίτερα υψηλή ή χαμηλή υγρασία, τοποθετήστε το χαρτί όσο μπορείτε πιο βαθιά στο δίσκο εισόδου και εκτυπώστε με ένα φύλλο χαρτιού κάθε φορά.
- Αν το φωτογραφικό χαρτί έχει τσαλακωθεί, τοποθετήστε το σε μια πλαστική σακούλα και στρέψτε το απαλά προς την αντίθετη πλευρά μέχρι να ισιώσει. Αν το πρόβλημα παραμένει, χρησιμοποιήστε χαρτί που δεν έχει τσαλακωθεί. Για πληροφορίες σχετικά με τη φύλαξη και το χειρισμό του φωτογραφικού χαρτιού, δείτε την ενότητα «<u>Διατήρηση ποιότητας φωτογραφικού χαρτιού</u>» στη σελίδα 31.

- Το χαρτί μπορεί να είναι πολύ λεπτό ή πολύ χοντρό. Δοκιμάστε με φωτογραφικό χαρτί της HP. Για περισσότερες πληροφορίες δείτε την ενότητα «Επιλογή κατάλληλου χαρτιού» στη σελίδα 11.
- Εάν χρησιμοποιείτε φωτογραφικό χαρτί 10 x 30 cm (4 x 12 ίντσες) για εκτύπωση πανοραμικής εικόνας, να μην τοποθετείτε πάνω από δέκα φύλλα στο δίσκο εισόδου χαρτιού. Εάν τοποθετήσετε περισσότερα από δέκα φύλλα πανοραμικού χαρτιού μπορεί να προκαλέσετε πρόβλημα τροφοδοσίας χαρτιού.

#### Η εικόνα δεν εκτυπώνεται με στοίχιση στο κέντρο ή εκτυπώνεται υπό γωνία.

#### Λύση:

- Ίσως δεν έχετε τοποθετήσει σωστά το χαρτί. Τοποθετήστε ξανά το χαρτί, προσέχοντας να έχει το σωστό προσανατολισμό στο δίσκο εισόδου και ο οδηγός χαρτιού να εφάπτεται με την άκρη του χαρτιού. Για οδηγίες σχετικά με την τοποθέτηση του χαρτιού, δείτε την ενότητα «Επιλογή και τοποθέτηση χαρτιού» στη σελίδα 11.
- Το δοχείο μελάνης ίσως χρειάζεται ευθυγράμμιση. Για περισσότερες πληροφορίες δείτε την ενότητα «Ευθυγράμμιση δοχείου μελάνης» στη σελίδα 28.

#### Ο εκτυπωτής δεν εκτύπωσε.

#### Λύση:

- Ο εκτυπωτής ίσως έχει πρόβλημα. Δείτε την οθόνη της φωτογραφικής μηχανής για οδηγίες.
- Ίσως έχει διακοπεί η τροφοδοσία ή ίσως κάποιο καλώδιο δεν είναι συνδεδεμένο καλά. Βεβαιωθείτε ότι ο εκτυπωτής τροφοδοτείται με ενέργεια και ότι το καλώδιο ρεύματος είναι καλά συνδεδεμένο.
- Ίσως δεν υπάρχει χαρτί στο δίσκο εισόδου. Ελέγξτε ότι το χαρτί είναι σωστά τοποθετημένο στο δίσκο εισόδου. Για οδηγίες σχετικά με την τοποθέτηση του χαρτιού, δείτε την ενότητα «Επιλογή και τοποθέτηση χαρτιού» στη σελίδα 11.
- Ίσως παρουσιάστηκε εμπλοκή χαρτιού κατά την εκτύπωση. Διαβάστε την ακόλουθη ενότητα για οδηγίες σχετικά με την αποκατάσταση εμπλοκής χαρτιού.

#### Παρουσιάστηκε εμπλοκή χαρτιού κατά την εκτύπωση.

**Λύση:** Ελέγξτε την οθόνη της φωτογραφικής μηχανής για οδηγίες. Για να αποκαταστήσετε μια εμπλοκή χαρτιού, δοκιμάστε τα παρακάτω.

- Αν ένα τμήμα του χαρτιού έχει βγει από το μπροστινό τμήμα του εκτυπωτή, τραβήξτε το χωρίς βία προς το μέρος σας για να το αφαιρέσετε.
- Αν δεν έχει βγει κανένα τμήμα του χαρτιού από την μπροστινή πλευρά του εκτυπωτή, δοκιμάστε να το αφαιρέσετε από την πίσω πλευρά του εκτυπωτή:
  - Αφαιρέστε το χαρτί από το δίσκο εισόδου.
  - Τραβήξτε χωρίς βία το μπλοκαρισμένο χαρτί για να το αφαιρέσετε από την πίσω πλευρά του εκτυπωτή.
- Αν δεν μπορείτε να πιάσετε την άκρη του μπλοκαρισμένου χαρτιού για να το αφαιρέσετε, δοκιμάστε τα εξής:
  - Απενεργοποιήστε τον εκτυπωτή, αποσυνδέστε το καλώδιο τροφοδοσίας και περιμένετε 30 δευτερόλεπτα.
  - Συνδέστε το καλώδιο τροφοδοσίας και ενεργοποιήστε τον εκτυπωτή. Ο εκτυπωτής ελέγχει εάν υπάρχει χαρτί στη διαδρομή του χαρτιού και εξάγει αυτόματα το μπλοκαρισμένο χαρτί.
- Συμβουλή Αν συμβαίνει συχνά εμπλοκή χαρτιού κατά την εκτύπωση, δοκιμάστε να εκτυπώσετε με ένα φύλλο χαρτιού κάθε φορά. Τοποθετήστε το χαρτί όσο πιο βαθιά γίνεται στο δίσκο εισόδου.

#### Ο εκτυπωτής έβγαλε μια κενή σελίδα.

#### Λύση:

- Ελέγξτε το εικονίδιο στάθμης μελάνης στην οθόνη της φωτογραφικής μηχανής.
   Εάν το δοχείο μελάνης έχει αδειάσει, αντικαταστήστε το. Για περισσότερες πληροφορίες δείτε «Τοποθέτηση κεφαλής εκτύπωσης» στη σελίδα 23.
- Αρχίσατε την εκτύπωση και κατόπιν ακυρώσατε τη διαδικασία. Αν ακυρώσατε τη διαδικασία προτού ξεκινήσει η εκτύπωση της φωτογραφία, ο εκτυπωτής ίσως έχει ήδη φορτώσει το χαρτί και έχει προετοιμαστεί για εκτύπωση. Την επόμενη φορά που θα εκτυπώσετε, ο εκτυπωτής θα βγάλει την κενή σελίδα προτού συνεχίσει με τη νέα εργασία εκτύπωσης.

#### Η φωτογραφία εκτυπώθηκε στο επάνω μέρος του χαρτιού με προεξοχές.

**Λύση:** Όταν χρησιμοποιείτε χαρτί με προεξοχές, τοποθετήστε το ώστε η προεξοχή να εισαχθεί στο τέλος.

#### Ο εκτυπωτής βγάζει το χαρτί όταν προετοιμάζεται να εκτυπώσει.

**Λύση:** Όταν το φως του ήλιου πέφτει απευθείας επάνω στον εκτυπωτή μπορεί να επηρεάζει τη λειτουργία του αυτόματου αισθητήρα χαρτιού. Μεταφέρετε τον εκτυπωτή μακριά από άμεση έκθεση σε ηλιακό φως. Ο εκτυπωτής βγάζει το χαρτί και όταν ανιχνεύει ότι υπάρχει ήδη εκτύπωση πάνω στο χαρτί.

#### Η ποιότητα εκτύπωσης είναι κακή.

#### Λύση:

- Το δοχείο μελάνης ίσως δεν έχει αρκετή μελάνη. Ελέγξτε το εικονίδιο επιπέδου μελάνης στην οθόνη της φωτογραφικής μηχανής και αντικαταστήστε το δοχείο μελάνης, εάν χρειάζεται. Για περισσότερες πληροφορίες δείτε «Τοποθέτηση κεφαλής εκτύπωσης» στη σελίδα 23.
- Ίσως είχατε επιλέξει μια ρύθμιση χαμηλής ανάλυσης στην ψηφιακή σας φωτογραφική μηχανή όταν τραβήξατε τη φωτογραφία. Για καλύτερα αποτελέσματα στο μέλλον, ρυθμίστε την ψηφιακή σας φωτογραφική μηχανή σε υψηλότερη ανάλυση.
- Βεβαιωθείτε ότι χρησιμοποιείτε το σωστό τύπο φωτογραφικού χαρτιού για την εκτύπωση. Για καλύτερα αποτελέσματα χρησιμοποιήστε Προηγμένο φωτογραφικό χαρτί ΗΡ. Είναι ειδικά σχεδιασμένο να λειτουργεί με τις μελάνες του εκτυπωτή σας. Με άλλα φωτογραφικά χαρτιά τα αποτελέσματα θα είναι κατώτερης ποιότητας. Για περισσότερες πληροφορίες, δείτε «Επιλογή κατάλληλου χαρτιού» στη σελίδα 11.
- Βεβαιωθείτε ότι η ποιότητα εκτύπωσης έχει τη ρύθμιση "Βέλτιστη". Δείτε την ενότητα «<u>Ρύθμιση ποιότητας εκτύπωσης</u>» στη σελίδα 17.
- Βεβαιωθείτε ότι έχετε επιλέξει τη σωστή ρύθμιση τύπου χαρτιού. Δείτε την ενότητα «<u>Για να αλλάξετε τον τύπο χαρτιού</u>» στη σελίδα 12.
- Ενεργοποιήστε ή απενεργοποιήστε τη δυνατότητα διόρθωσης κόκκινων ματιών.
   Δείτε την ενότητα «<u>Βελτίωση φωτογραφιών</u>» στη σελίδα 18.
- Ίσως εκτυπώνετε στη λάθος πλευρά του χαρτιού. Βεβαιωθείτε ότι το χαρτί είναι τοποθετημένο με την πλευρά εκτύπωσης προς το μπροστινό μέρος του εκτυπωτή.
- Το δοχείο μελάνης ίσως χρειάζεται καθάρισμα. Για περισσότερες πληροφορίες δείτε την ενότητα «<u>Αυτόματος καθαρισμός δοχείου μελάνης</u>» στη σελίδα 26.
- Το δοχείο μελάνης ίσως χρειάζεται ευθυγράμμιση. Για περισσότερες πληροφορίες δείτε την ενότητα «Ευθυγράμμιση δοχείου μελάνης» στη σελίδα 28.
- Οι φωτογραφίες στεγνώνουν στη στιγμή και μπορείτε να τις πιάσετε αμέσως μετά την εκτύπωση. Ωστόσο, η ΗΡ συνιστά να αφήνετε την εκτυπωμένη επιφάνεια σε επαφή με τον αέρα για 3 λεπτά μετά την εκτύπωση, για να γίνει δυνατή η πλήρης ανάπτυξη του χρώματος, πριν τη στοιβάξετε με άλλες φωτογραφίες ή την τοποθετήσετε σε άλμπουμ.

#### Οι εικόνες που επέλεξα για εκτύπωση στην ψηφιακή φωτογραφική μηχανή δεν εκτυπώνονται

**Λύση:** Ορισμένες ψηφιακές φωτογραφικές μηχανές PictBridge σάς επιτρέπουν να επισημάνετε φωτογραφίες για εκτύπωση (DPOF) και από την εσωτερική μνήμη της μηχανής και από την κάρτα μνήμης. Εάν επισημάνετε φωτογραφίες στην εσωτερική μνήμη και στη συνέχεια μετακινήσετε τις φωτογραφίες από την εσωτερική μνήμη της φωτογραφικής μηχανής στην κάρτα μνήμης, η επισήμανση ενδέχεται να μην μεταφερθεί. Επισημάνετε τις φωτογραφίες που θέλετε να εκτυπώσετε αφού τις μεταφέρετε από την εσωτερική μνήμη της ψηφιακής φωτογραφικός στην

κάρτα μνήμης. Αυτό δεν ισχύει για τη φωτογραφική μηχανή HP Photosmart A440 series.

Σημείωση Φροντίστε να επιλέξετε Yes (Ναι) όταν τοποθετήσετε τη φωτογραφική μηχανή στο σταθμό σύνδεσης και εμφανιστεί σχετικό μήνυμα για την εκτύπωση επισημασμένων φωτογραφιών.

#### Ορισμένες εντολές μενού εμφανίζονται αχνές.

#### Λύση:

- Προσπαθείτε να τυπώσετε ένα βίντεο κλιπ. Δεν υποστηρίζεται η εκτύπωση βίντεο κλιπ. Προσπαθήστε να εκτυπώσετε μια άλλη φωτογραφία.
- Δεν υπάρχουν φωτογραφίες στη φωτογραφική μηχανή. Τραβήξτε μερικές φωτογραφίες και στη συνέχεια προσπαθήστε να τις εκτυπώσετε.

#### Όταν εκτυπώνω φωτογραφίες έχω μη αναμενόμενα αποτελέσματα.

**Αιτία:** Η διόρθωση κόκκινων ματιών είναι ενεργοποιημένη και οι τεχνολογίες HP Real Life πραγματοποιούν ρυθμίσεις για κόκκινα μάτια, φωτεινότητα, εστίαση και αντίθεση.

**Λύση:** Απενεργοποιήστε την διόρθωση κόκκινων ματιών. Δείτε την ενότητα «<u>Για να</u> απενεργοποιήσετε την Διόρθωση κόκκινων ματιών» στη σελίδα 18.

### Μηνύματα σφάλματος

Πριν επικοινωνήσετε με την υποστήριξη της HP, διαβάστε αυτή την ενότητα για συμβουλές αντιμετώπισης προβλημάτων ή μεταβείτε στις ηλεκτρονικές υπηρεσίες υποστήριξης στην τοποθεσία <u>www.hp.com/support</u>.

Τα παρακάτω μηνύματα σφάλματος μπορεί να εμφανιστούν στην οθόνη εικόνων της φωτογραφικής μηχανής όταν η φωτογραφική μηχανή είναι τοποθετημένη στο σταθμό σύνδεσης στο πάνω μέρος του εκτυπωτή. Ακολουθήστε τις οδηγίες για να επιλύσετε το πρόβλημα. Μήνυμα σφάλματος: Open output door or clear paper jam, then press Menu/OK (Ανοίξτε τη θύρα του δίσκου εξόδου ή αποκαταστήστε την εμπλοκή χαρτιού και στη συνέχεια πατήστε το κουμπί Menu/OK).

Λύση: Για να αποκαταστήσετε την εμπλοκή χαρτιού, δοκιμάστε τα εξής:

- Αν ένα τμήμα του χαρτιού έχει βγει από το μπροστινό τμήμα του εκτυπωτή, τραβήξτε το χωρίς βία προς το μέρος σας για να το αφαιρέσετε.
- Αν δεν έχει βγει κανένα τμήμα του χαρτιού από την μπροστινή πλευρά του εκτυπωτή, δοκιμάστε να το αφαιρέσετε από την πίσω πλευρά του εκτυπωτή:
  - Αφαιρέστε το χαρτί από το δίσκο εισόδου.
  - Τραβήξτε χωρίς βία το μπλοκαρισμένο χαρτί για να το αφαιρέσετε από την πίσω πλευρά του εκτυπωτή.
- Αν δεν μπορείτε να πιάσετε την άκρη του μπλοκαρισμένου χαρτιού για να το αφαιρέσετε, δοκιμάστε τα εξής:
  - Απενεργοποιήστε τον εκτυπωτή.
  - Αποσυνδέστε το καλώδιο τροφοδοσίας του εκτυπωτή από την πρίζα.
     Περιμένετε 30 δευτερόλεπτα και μετά ξανασυνδέστε το.
  - Ενεργοποιήστε τον εκτυπωτή. Ο εκτυπωτής ελέγχει εάν υπάρχει χαρτί στη διαδρομή του χαρτιού και εξάγει αυτόματα το μπλοκαρισμένο χαρτί.

## Μήνυμα σφάλματος: Print cartridge is not compatible (Το δοχείο μελάνης δεν είναι συμβατό). Χρησιμοποιήστε κατάλληλο δοχείο μελάνης.

**Λύση:** Αντικαταστήστε το δοχείο μελάνης με το δοχείο μελάνης τριών χρωμάτων Inkjet HP 110. Για περισσότερες πληροφορίες δείτε την ενότητα «<u>Τοποθέτηση</u> κεφαλής εκτύπωσης» στη σελίδα 23.

# 7 Προδιαγραφές

Στην ενότητα αυτή θα βρείτε τις ελάχιστες απαιτήσεις συστήματος για την εγκατάσταση του λογισμικού HP Photosmart καθώς και επιλεγμένες προδιαγραφές του εκτυπωτή.

- Απαιτήσεις συστήματος
- <u>Προδιαγραφές εκτυπωτή</u>

Για πλήρη λίστα των προδιαγραφών της φωτογραφικής μηχανής HP Photosmart A440 series, ανατρέξτε στον *Οδηγό χρήσης* που παρέχεται στη συσκευασία ή στην ηλεκτρονική μορφή στο CD οδηγού χρήσης του HP Photosmart ή στο CD λογισμικού HP Photosmart, ανάλογα με τον τόπο αγοράς της φωτογραφικής μηχανής και αν αυτή αγοράστηκε μεμονωμένα ή όχι.

| Στοιχείο                  | Ελάχιστες προϋποθέσεις<br>για Windows                 | Ελάχιστες προϋποθέσεις<br>για Mac    |
|---------------------------|-------------------------------------------------------|--------------------------------------|
| Λειτουργικό σύστημα       | Windows XP Home, XP<br>Professional ή x64 Edition     | Mac <sup>®</sup> OS X 10.3.x, 10.4.x |
| Επεξεργαστής              | Intel® Pentium® II<br>(ή ισοδύναμος) ή ισχυρότερος    | G3 ή ισχυρότερος                     |
| Μνήμη RAM                 | 64 MB (συνιστώνται 256 MB)                            | 128 MB                               |
| Ελεύθερος χώρος στο δίσκο | 500 MB                                                | 150 MB                               |
| Ανάλυση οθόνης            | 800 x 600, 16-bit ή μεγαλύτερη                        | 800 x 600, 16-bit ή μεγαλύτερη       |
| Μονάδα CD-ROM             | 4x                                                    | 4x                                   |
| Πρόγραμμα περιήγησης      | Microsoft Internet Explorer<br>5.5 ή νεότερης έκδοσης | _                                    |

## Απαιτήσεις συστήματος

## Προδιαγραφές εκτυπωτή

| Κατηγορία              | Προδιαγραφές                                                                                                 |
|------------------------|----------------------------------------------------------------------------------------------------|
| Συνδεσιμότητα          | <b>USB 2.0 υψηλής ταχύτητας</b> : Windows XP Home, XP<br>Professional ή x64 Edition, Mac OS X 10.3.x, 10.4.x |
|                        | <b>PictBridge</b> : Με χρήση της μπροστινής θύρας σύνδεσης<br>φωτογραφικής μηχανής                           |
| Μορφές αρχείων εικόνας | JPEG Baseline                                                                                                |
| Περιθώρια              | Επάνω 0,0 mm (0,0 ίντσες) , Κάτω 0,0 mm (0,0 ίντσες) ,<br>Αριστερά ∕ δεξιά 0,0 mm (0,0 ίντσες)               |
| Μεγέθη μέσου           | Φωτογραφικό χαρτί 10 x 15 cm (4 x 6 ίντσες)<br>Φωτογραφικό χαρτί 10 x 15 cm με προεξοχή 1,25 cm              |
|                        | Κάρτες ευρετηρίου 10 x 15 mm                                                                                 |

#### Κεφάλαιο 7

| Kathyoola                    | Ποοδιανοαφές                                                                                                    |
|------------------------------|----------------------------------------------------------------------------------------------------|
| κατηγορία                    | Προσιαγραφες                                                                                                    |
|                              | Κάρτες Α6 105 x 148 mm                                                                                                    |
|                              | Κάρτες μεγέθους L 90 x 127 mm                                                                                                    |
|                              | Κάρτες μεγέθους L 90 x 127 mm με προεξοχή 12,5 mm                                                                                                    |
|                              | Υποστηριζόμενα μόνο όταν γίνεται εκτύπωση από<br>υπολογιστή: Χαγκάκι, 101 x 203 mm (4 x 8 ίντσες),<br>φωτογραφικό χαρτί για πανόραμα 10 x 30 cm<br>(4 x 12 ίντσες). |
| Τύποι μέσου                  | Προηγμένο φωτογραφικό χαρτί ΗΡ (συνιστάται)                                                                                                    |
|                              | Φωτογραφικό χαρτί HP Premium                                                                                                    |
|                              | Κάρτες (ευρετηρίου, Α6, μεγέθους L)                                                                                                    |
| Προδιαγραφές περιβάλλοντος   | <b>Μέγιστες κατά τη λειτουργία</b> : 5-40° C (41-104° F), 5-90%<br>RH                                                                                               |
|                              | <b>Συνιστώμενες κατά τη λειτουργία</b> : 15-35 °C (59-95° F),<br>20-80% RH                                                                                          |
| Δίσκος χαρτιού               | Ένας δίσκος για φωτογραφικό χαρτί 10 x 15 cm                                                                                                    |
| Χωρητικότητα δίσκου χαρτιού  | 20 φύλλα φωτογραφικού χαρτιού, μέγιστο πάχος 292 μm<br>(11,5 mil) ανά φύλλο                                                                                         |
|                              | 10 φύλλα φωτογραφικού χαρτιού 10 x 30 cm (4 x 12 ίντσες)<br>για πανοραμική εκτύπωση                                                                                 |
| Κατανάλωση ισχύος            | Εκτύπωση: 14,4 W                                                                                                    |
|                              | Αναμονή: 8,1 W (με φωτογραφική μηχανή τοποθετημένη<br>στο σταθμό σύνδεσης)                                                                                          |
|                              | Απενεργοποίηση: 6,2 W (με φωτογραφική μηχανή<br>τοποθετημένη στο σταθμό σύνδεσης)                                                                                   |
|                              | Αναμονή και φόρτιση μπαταριών: 25 W                                                                                                    |
|                              | Απενεργοποίηση και φόρτιση μπαταριών φωτογραφικής<br>μηχανής: 22,9 W                                                                                                |
| Αριθμός μοντέλου τροφοδοσίας | Εξάρτημα ΗΡ # 0957-2121 (Βόρεια Αμερική), 100-240 Vac<br>(± 10%) 50/60 Hz (±3 Hz)                                                                                   |
|                              | Εξάρτημα ΗΡ # 0957-2120 (υπόλοιπες χώρες), 100-240<br>Vac (± 10%) 50/60 Hz (± 3 Hz)                                                                                 |
| Δοχείο μελάνης               | Δοχείο μελάνης τριών χρωμάτων Inkjet HP 110                                                                                                    |
| Υποστήριξη USB 2.0 πλήρους   | Windows XP Home, XP Professional ή x64 Edition                                                                                                    |
| ταχύτητας                    | Mac OS X 10.3.x, 10.4.x                                                                                                    |
|                              | Η ΗΡ συνιστά τη χρήση καλωδίου USB μήκους 3 μέτρων ή<br>μικρότερο.                                                                                                  |

# 8 Υποστήριξη ΗΡ

- «<u>Έλεγχος τοποθεσίας υποστήριξης ΗΡ στο web</u>» στη σελίδα 47
- «Τηλεφωνική υποστήριξη από την ΗΡ» στη σελίδα 47
- «Εγγύηση» στη σελίδα 49
- «<u>Πρόσθετες επιλογές εγγύησης</u>» στη σελίδα 49
- «Κανονιστικός αριθμός αναγνώρισης μοντέλου VCVRA-0703» στη σελίδα 50
- «<u>Δηλώσεις για το περιβάλλον</u>» στη σελίδα 50

## Έλεγχος τοποθεσίας υποστήριξης ΗΡ στο web

Ανατρέξτε στην τεκμηρίωση που συνοδεύει τον εκτυπωτή. Εάν δεν βρείτε τις πληροφορίες που χρειάζεστε, ελέγξτε την τοποθεσία υποστήριξης της HP στο web

#### Για online υποστήριξη

- Επισκεφθείτε την τοποθεσία Web online υποστήριξης της HP στη διεύθυνση <u>www.hp.com/support</u>. Η online υποστήριξη της HP διατίθεται σε όλους τους πελάτες της HP. Αποτελεί την πιο γρήγορη πηγή για ενημερωμένες πληροφορίες συσκευών και βοήθεια από ειδικούς, ενώ περιλαμβάνει τα παρακάτω χαρακτηριστικά:
  - Γρήγορη πρόσβαση σε εξειδικευμένο τεχνικό προσωπικό υποστήριξης
  - Ενημερωμένες εκδόσεις λογισμικού και προγραμμάτων οδήγησης για τον εκτυπωτή HP Photosmart
  - Πολύτιμες πληροφορίες για τον εκτυπωτή HP Photosmart και την αντιμετώπιση συνηθισμένων προβλημάτων
  - Προληπτικές ενημερώσεις συσκευής, ειδοποιήσεις υποστήριξης και νέα από την HP, διαθέσιμα όταν δηλώσετε τη συσκευή HP Photosmart
- 2. Για την Ευρώπη μόνο: Επικοινωνήστε με τον τοπικό αντιπρόσωπο. Εάν ο εκτυπωτής HP Photosmart έχει βλάβη υλικού, θα σας ζητηθεί να τον μεταφέρετε στο τοπικό κατάστημα αγοράς. (Παρέχεται δωρεάν συντήρηση κατά την περίοδο ισχύος της περιορισμένης εγγύησης της συσκευής. Μετά την περίοδο εγγύησης, υπάρχει χρέωση.)
- Εάν δεν βρείτε τις πληροφορίες που χρειάζεστε, καλέστε την υποστήριξη ΗΡ. Οι επιλογές υποστήριξης και η διαθεσιμότητά τους διαφέρουν ανά συσκευή, χώρα/ περιοχή, γλώσσα και περίοδο τηλεφωνικής υποστήριξης.

## Τηλεφωνική υποστήριξη από την ΗΡ

Για τη λίστα αριθμών τηλεφώνου υποστήριξης, ανατρέξτε στην αντίστοιχη λίστα στο εσωτερικό του οπισθόφυλλου.

#### Περίοδος τηλεφωνικής υποστήριξης

Διατίθεται δωρεάν τηλεφωνική υποστήριξη για ένα έτος σε Β. Αμερική, Ασία-Ειρηνικό και Λατινική Αμερική (συμπεριλαμβανομένου του Μεξικού). Για να δείτε τη διάρκεια της τηλεφωνικής υποστήριξης στην Ευρώπη, στη Μέση Ανατολή και στην Αφρική, μεταβείτε στο <u>www.hp.com/support</u>. Ισχύουν οι τυπικές χρεώσεις των τηλεφωνικών εταιρειών.

#### Πραγματοποίηση κλήσης

Καλέστε την υποστήριξη της ΗΡ ενώ είστε μπροστά στον υπολογιστή και στον εκτυπωτή ΗΡ Photosmart. Θα πρέπει να δώσετε τις ακόλουθες πληροφορίες:

- Αριθμό μοντέλου συσκευής (βρίσκεται στην ετικέτα στο εμπρός μέρος της συσκευής)
- Σειριακός αριθμός συσκευής (βρίσκεται στο πίσω ή στο κάτω μέρος της συσκευής)
- Μηνύματα που εμφανίστηκαν όταν παρουσιάστηκε το πρόβλημα
- Απαντήσεις στις ακόλουθες ερωτήσεις:
  - Έχει ξαναπαρουσιαστεί το πρόβλημα;
  - Μπορείτε να το κάνετε να ξανασυμβεί;
  - Προσθέσατε νέο υλικό ή λογισμικό στον υπολογιστή σας περίπου όταν ξεκίνησε το πρόβλημα την εμφάνισή του;
  - Συνέβη κάτι άλλο πριν προκύψει αυτή η κατάσταση (όπως κεραυνός, μετακίνηση της συσκευής κ.λπ.);

#### Μετά την περίοδο τηλεφωνικής υποστήριξης

Μετά την περίοδο τηλεφωνικής υποστήριξης, διατίθεται βοήθεια από την ΗΡ με επιπλέον κόστος. Μπορείτε επίσης να βρείτε βοήθεια στην τοποθεσία web online υποστήριξης της HP: <u>www.hp.com/support</u>. Για να μάθετε περισσότερα σχετικά με τις επιλογές υποστήριξης, επικοινωνήστε με τον αντιπρόσωπο της HP ή καλέστε στον αριθμό υποστήριξης για τη χώρα / περιοχή σας.

## Εγγύηση

| Προϊόν ΗΡ                        | Διάρκεια περιορισμένης εγγύησης                                                                                                    |
|----------------------------------|----------------------------------------------------------------------------------------------------|
| Μέσα λογισμικού                  | 90 ημέρες                                                                                                    |
| Εκτυπωτής                        | 1 έτος                                                                                                    |
| Κεφαλές εκτύπωσης/δοχεία μελάνης | Μέχρι να εξαντληθεί η μελάνη ΗΡ ή να παρέλθει η "λήξη της<br>εγγύησης", οποιοδήποτε από τα δύο συμβεί πρώτο. Η παρούσα<br>εγγύηση δεν καλύπτει πρόιδινα μελάνης ΗΡ που έχουν<br>αναπληρωθεί, ανακατασκευαστεί, χρησιμοποιηθεί με ακατάλληλο<br>τρόπο ή αλλοωθεί. |
| Βοηθήματα                        | 1 έτος εκτός και αν αναφέρεται διαφορετικά                                                                                                    |

- Δ. Εύρος περιορισμένης εγγύησης
   1. Η Ηνθιείτ-Packard (ΗΡ) εγγύηση στον πελάτη-τελικό χρήστη ότι τα προϊόντα ΗΡ που καθορίζουται παραπάνω δεν θα παρουσιάσουν ελαττώματα υλικών ή κατασκευής για την περίοδο που καθορίζεται παραπάνω και η οποία ξεκινάει από την ημερομηνία αγορά από τον πελάτη.
   2. Για προϊόντα λογισμικού, η περιορισμένης ευθύνη της ΗΡ ισχύει μόνο για αδυναμία εκτέλεσης οδηγιών προγραμματισμού. Η ΗΡ δεν εγγύαται στη Λετιοριάνα το ποιο καθορίζεται παραπάνω και η οποία ξεκινάει από την πρυίερομηνία αγορά από του πελάτη.
   2. Για προϊόντα λογισμικού, η περιορισμένη ευθύνη της ΗΡ ισχύει μόνο για αδυναμία εκτέλεσης οδηγιών προγραμματισμού. Η ΗΡ δεν εγγύαται στη Λεπορισμία οποιολότηστος προϊόντος θα γίνεται χωρίς διακοπές ή οφάλματα.
   3. Η περιορισμένη εγνύηση της ΗΡ καλύπτει μόνο τα ελαπτώματα εκείνα που προδίνητουν από την κανονική χρήση του προδίνης καί δεν καλύπται όλια προβλήματα, συμπεριλαμβανομένων εκείνων που πορκόπτουν από:
   α. Ακατάλληλη συντήρηση ή τροποποίηση.
   β. Λογισμικό, μέσα, εξαρτήματα ή αναλυσμα που δεν παρέχονται ή δεν υποστηρίζονται από τη ΗΡ, γ. Λεπουργία εκτός των προδίαγραφών του προδίνης.
   δ. Για προίοντα εκτυπωτών ΗΡ, η χρήση κασέτας που δεν ιπαρέχονται ή δεν υποστηρίζονται από τη ΗΡ, εγγύηση πος τον πελάτη τη συύμβαση υποστήρηξης της ΗΡ με τον πελάτη. Ωστόσο, αν η αποτυχία ή η βλάβη του εκτυπωτή φείλεται στη χρήση κασέτας που έχει είναι ΗΡ ή κασέτας που έχει ζαναγεμίσει δεν επηρεάζει ούτε την εγγήση προς τον υπέλάτη σύτη σύμβαση μαστοτήρισης τον πελάτη, αν η αποτυχία ή βλάβη.
   4. Για προίονται στην ΗΡ, η χρήση κασέτας που έχει είναν κατάτη. Ωστόσο, αν η αποτυχία ή η βλάβη του εκτυπωτή φείλεται στη χρήση κασέτας που δεν είναι ΗΡ ή κασέτας που έχει ζαναγεμίσει διαν αποιτισί ή καίτας μέλανη του έχει δαναιστη τη μαιστη τη τη σύμβαση υτο στη μαστη σύη τη αποτη της τη τη τη τη διαδρια στου τιστη τη τη σύμβαση του ταιστή ή η βλάβη του εκίναι στη χήση καδτάς πυνύτος και τα υλικά
  - αυγκεκρίμεται αποτιχία ή βλάβη. Σε περίπτωση που, κατά την περίοδο ίσχύος της εγγύησης, η ΗΡ λάβει ειδοποίηση για κάποιο ελάπτωμα σε οποιοδήποτε προϊόν καλύμπτεται από την εγγύηση της ΗΡ, η ΗΡ έχει τη διακριπκή ενχέρεια είτε να επισκευάσει είτε να αντικαταστήσει το

  - Δε περιπτωση του παλατική την εγγήσηση της ΗΡ, η ΗΡ έχει τη διακρπική ευχερεία επε να επισκευσμαι με προϊόν.
     Σε περίπτωση αδυναμίας της ΗΡ να επισκευάσει ή να αντικαταστήσει, κατά περίπτωση, ένα ελαττωματικό προϊόν που καλύπτεται από την εγγύηση της ΗΡ, εντός εύλογου χρονικού διαστήματος μετά την ειδοποιήση για τη βλάβη, η ΗΡ θα αποζημίωσα τον πελάτη με ποσό ίου με την τημί αγοράς του προϊόντο.
     Η ΗΡ δεν φέρει καμία ευθύνη επισκευάζει ή να αντικαταστήσει, κατά περίπτωση, ένα ελαττωματικό προϊόν που καλύπτεται από την εγγύηση της ΗΡ, εντός εύλογου χρονικού διαστήματος μετά την ειδοποιήση για τη βλάβη, η ΗΡ θα αποζημίωσα τον πελάτη με ποσό ίου με την τημί αγοράς του προϊόντος.
     Η ΗΡ δεν φέρει καμία ευθύνη επισκευής, αντικατάστασης ή αποζημίωσης, μέχρις ότου ο πελάτης επιστρέψει το ελατισματικό προϊόν τη του προϊόντος που θα ανικατιστάδει.
     Οποιοδήποτε ανταλλακτικό προϊόν με αυτή που προϊόντος που θα ανικατιστάδει.
     Στα προίδνια για πρόθωμα με καινούργης του θα ανικατισσκεύεω αντικατιστάδει.
     Στα προίδνατης ΗΡ ενδέχεται να χρησιμοποιούνται ανακατισκευσμένα αντικατιστάδει.
     Στα προίδνατα η η ΕΡ, Κανός έχεια να χρησιμοποιούνται ανακατισκευσμένα ανταλλακτικά, εξαρτήματα ή υλικά, ισοδύναμα ως τηρος την απόδοση με καινούργης της ΗΡ Ισχάσ ες κάθε χώρα ή περιοχή στην οποία η ΗΡ διαθέται το προϊόν. Τα συμβόλατα για πρόθετες υπηρείες εγνήσης, πώτς έναι η επί τόπου επισκευή, μπορίο να είσαι διαδέσμμα από αποιαδημήτοτε εξουσιδόσημένο μαστιγμένη υπηρεία συντήρησης της ΗΡ ο χώσ ες δια η επί τόπου επισκευή. Εποριδίν διατιθείσμα από αποιλούστημα τη υλικά, ισοδύναμα το εξουσιδοσημένο εισαγωγέα.
     Περιοροριμού της ΕΡΤΕΓΕΓΕΓΙΑΙ ΑΠΟ ΤΗΝ ΤΟΠΙΚΗ ΝΟΜΟΘΕΣΙΑ, Η ΗΡ ΚΑΙ ΟΙ ΠΡΟΜΗΘΕΥΤΕΣ ΤΟΝ ΠΡΟΙΟΙΩΕ
- Εξουσιθούτης εγνήσης.
  Επεροφοριοί της εγνήσης.
  ΣΤΟ ΒΑΘΜΟ ΠΟΥ ΕΠΙΤΡΕΠΕΤΑΙ ΑΠΟ ΤΗΝ ΤΟΠΙΚΗ ΝΟΜΟΘΕΣΙΑ, Η ΗΡ ΚΑΙ ΟΙ ΠΡΟΜΗΘΕΥΤΕΣ ΤΩΝ ΠΡΟΙΟΝΤΩΝ
  ΤΗΣ ΔΕΝ ΠΑΡΕΧΟΥΝ ΚΑΜΙΑ ΑΛΛΗ ΕΓΓΥΉΣΗ Η ΟΡΟ ΟΠΟΙΟΥΔΗΠΟΤΕ ΕΙΔΟΥΣ, ΕΙΤΕ ΡΗΤΕΣ ΕΙΤΕ ΣΙΩΠΗΡΕΣ.
  ΕΓΓΥΉΣΕΙΣ Η ΟΡΟΥΣ ΠΕΡΙ ΕΜΠΟΡΕΥΣΙΜΟΤΗΤΑΣ, ΙΚΑΝΟΠΟΙΗΤΙΚΗΣ ΠΟΙΟΤΗΤΑΣ ΚΑΙ ΚΑΤΑΛΛΗΛΟΤΗΤΑΣ ΠΑ
  ΣΥΓΚΕΡΙΜΕΝΟ ΣΚΟΠΟ.
- ΣΥΓΚΕΚΡΙΜΕΝΟ ΣΚΟΠΟ.
   Γ. Γειριορισμοί της ευθύνης
   1. Στο βαθμό που επιτρέπεται από την τοπική νομοθεσία, οι αποζημιώσεις που αναγράφονται σε αυτή τη δήλωση εγγύησης αποτελούν τις μοναδικές και αποκλειστικές αποζημιώσεις προς τον πελάτη.
   2. ΣΤΟ ΒΑΘΜΟ ΠΟΥ ΕΠΙΤΡΕΠΕΤΑΙ ΑΠΟ ΤΗΝ ΤΟΠΙΚΗ ΝΟΜΟΘΕΣΙΑ, ΜΕ ΕΞΑΙΡΕΣΗ ΤΙΣ ΥΠΟΧΡΕΩΣΕΙΣ ΠΟΥ ΟΡΙΖΟΝΤΑΙ ΡΗΤΑ ΣΤΗΝ ΠΑΡΟΥΣΑ ΔΗΛΩΣΗ ΕΥΘΥΝΤΑΙ ΣΕ ΚΑΜΙΑ ΠΕΡΙΠΤΩΣΗ Η Η? Η ΟΙ ΠΡΟΜΠΟΕΥΤΕΣ ΤΟΝ ΠΡΟΙΟΝΤΩΝ ΤΗΣ ΔΕΝ ΕΥΘΥΝΟΝΤΑΙ ΓΙΑ ΑΜΕΣΕΣ, ΕΙΔΙΚΕΣ, ΤΥΧΑΙΕΣ Η ΠΑΡΕΠΟΜΕΝΕΣ ΖΗΜΙΕΣ, ΕΙΤΕ ΒΑΣΙΖΟΝΤΑΙ ΡΕΤΑ ΣΥΜΒΑΣΗ, ΑΔΙΚΟΙΡΑΞΙΑ ΤΗ ΑΛΛΗ ΝΟΜΙΚΗ ΒΑΣΗ ΕΙΤΕ ΕΧΟΥΝ ΕΙΔΟΠΟΙΗΘΕΙ ΓΙΑ ΤΗΝ ΠΑΡΟΥΣΑ ΔΗΛΩΣΗ ΕΥΘΥΝΤΑΙ ΕΥΘΗΝΑΣΗ ΕΙΔΟΠΟΙΗΘΕΙ ΤΑ ΤΗΝ ΠΑΡΟΥΣΑ ΔΗΛΩΣΗ ΕΥΘΥΝΗΣΕΣ, ΕΙΔΙΚΕΣ, ΤΥΧΑΙΕΣ Η ΠΑΡΕΠΟΜΕΝΕΣ ΖΗΜΙΕΣ, ΕΙΤΕ ΒΑΣΙΖΟΝΤΑΙ ΡΕΤΑ ΣΥΜΒΑΣΗ, ΑΔΙΚΟΙΡΑΞΙΑ ΤΗ ΑΛΛΗ ΝΟΜΙΚΗ ΒΑΣΗ ΕΙΤΕ ΕΧΟΥΝ ΕΙΔΟΠΟΙΗΘΕΙ ΓΙΑ ΤΗΝ ΠΟΑΝΟΤΗΤΑ ΤΕΤΟΙΩΝ ΖΗΜΙΩΝ.
- ΠΙΘΑΝΟΤΗΤΆ ΤΕΤΟΙΩΝ ΖΗΜΙΩΝ.
   Δ. Τοπική γουρθεσία
   Τ. Η παρρούασ δήλωση εγγύησης παρέχει στον πελάτη συγκεκριμένα νομικά δικαιώματα. Ο πελάτης ενδέχεται επίσης να έχει άλλα δικαιώματα τα οποία διαφέρουν από πολιτεία σε πολιτεία στις Ηνωμένες Πολιτείες, από επαρχία σε επαρχία στον Κάλα δικαιώματα.
   Σ. Το βαθμνα που η παρούσα δήλωση εγγύησης αντικαται στην τοπική γομοθεσία.
   Σ. Το βαθμνα που η παρούσα δήλωση εγγύησης αντικαται στην τοπική γομοθεσία, η παρούσα δήλωση θα τροποποιηθεί ώστε να συμμορφώνεται με την τοπική γομοθεσία.
   Σ. Το βαθμνα το μαροφώνεται με την τοπική γομοθεσία.
   Σ. Το βαθμνα το μαροφώνεται με την τοπική γομοθεσία.
   Σ. Το βαθμνα το μαροφώνεται με την τοπική γομοθεσία.
   Σ. Το βαθμνα το που η παρούσα δήλωση εγγύησης αντίκαται στην τοπική γομοθεσία, αρισμένες δηλώσας αποποιήσης της ευθύνης και περιορίρου το τοπική γομοθεσία.
   Σ. Το βαθμνα το μαροφώνεται με την τοπική γομοθεσία.
   Σ. Το βαθμνα το μαρύσει με την εκάστοτε τοπική γομοθεσία, αρισμένες δηλώσας αποποιήσης της ευθύνης και περιορίσμοι της παρούσας δήλωσης εγγύησης ενδέχεται να μην ιστιχότουν για τοι παρχίω στον Καναδά), ενδέχεται
   α. Να μην επτιχέπεις στης ΗΠΑ, καθώς και κάποιες κυβερνηθείς εκτός των Ηνυμένων Πολιστεών αποποίησης ευθύνης και πων περιορίσμό των κατακυρμμένων δικαιωβάτων του καταναλωτή μέσω των δηλώσεων αποποίησης ευθύνης και πων περιορίσμό των παρούσας δήλωσης εγγύησης της τισμάνα του πολιώσεων αποποίησης ευθύνης και πων περιορίσμούν της παρούσας δήλωσης εγγύησης τίταν εκατανεισμένων με άλλο τον δηλώσσης δηλώσης διαφέρα στον δικαιωβάτων του καταναλωτή μέσω των δηλώσεων αποποίησης ευθύνης ναι πων περιορίσμούν της παρούσας δήλωσης εγγύησης τοι διακατάνου μαι δια διαφέρου τη διακάτει στοι καταναρμάτων του καταναλωτή μέσω των δηλώσεων αποποίησης ευθύνης ποι παρχάτα στο κατακευσμού του παιθάλια της παρόσες δηλώσσης τη πρόλο τη διακάτο τοι κατασκαυση να επιθάλαι ττότοις δηλώσατα στη τοι κ

  - περιορισμούς, ή γ. Να παραχωρούν στον πελάτη πρόσθετα δικαιώματα εγγύησης, να προσδιορίζουν τη διάρκεια των σιωτηρών εγγυήσεων τις οποίες ο κατασκευαστής δεν μπορεί να αποποιήθεί ή να επιτρέπουν περιορισμούς για τη διάρκεια των σιωπηρών εγγυήσεων. 3. ΟΙ ΟΡΟΙ ΣΤΗΝ ΠΑΡΟΥΣΑ ΑΗΛΩΣΗ ΠΕΡΙΟΡΙΣΜΕΝΗΣ ΕΥΘΥΝΗΣ, ΜΕ ΕΞΑΙΡΕΣΗ ΣΤΟ ΒΑΘΜΟ ΠΟΥ ΕΠΙΤΡΕΠΕΤΑΙ ΑΠΟ ΤΟ ΝΟΜΟ, ΔΕΝ ΕΞΑΙΡΟΥΝ, ΠΕΡΙΟΡΙΣΜΕΝΗΣ ΕΥΘΥΝΗΣ, ΜΕ ΕΞΑΙΡΕΣΗ ΣΤΟ ΒΑΘΜΟ ΠΟΥ ΕΠΙΤΡΕΠΕΤΑΙ ΔΙΚΑΙΩΜΑΤΑ ΠΟΥ ΙΣΧΥΟΥΝ ΑΝΑΦΟΡΙΚΑ ΜΕ ΤΗΝ ΠΩΛΗΣΗ ΤΩΝ ΠΡΟΙΟΝΤΩΝ ΠΟΥ ΚΑΛΥΠΤΕΙ Η ΗΡ ΣΤΟΥΣ ΕΝ
  - ΛΟΓΩ ΠΕΛΑΤΕΣ.

#### Πληροφορίες Περιορισμένης Εγγύησης της ΗΡ

#### Αγαπητέ πελάτη,

Συνημμένα αναφέρονται οι επωνυμίες και οι διευθύνσεις των εταιρειών της ΗΡ που παρέχουν την Περιορισμένη Εγγύηση της ΗΡ (εγγύηση κατασκευαστή) στην χώρα σας.

Η εγγύηση κατασκευαστή δεν περιορίζει τα επιπλέον νόμιμα δικαιώματα που μπορεί να έχετε έναντι του πωλητή, όπως αυτά καθορίζονται στην σύμβαση αγοράς του προϊόντος.

Ελλάδα/ Κύπρος: Hewlett-Packard Hellas Ε.Π.Ε., Βορείου Ηπείρου 76, 151 25 ΜΑΡΟΥΣΙ

## Πρόσθετες επιλογές εγγύησης

Διατίθενται πρόσθετες υπηρεσίες για τον εκτυπωτή με επιπλέον κόστος. Μεταβείτε στη διεύθυνση <u>www.hp.com/support</u>, επιλέξτε τη χώρα ⁄ περιοχή και τη γλώσσα σας, και εξερευνήστε την περιοχή υπηρεσιών και εγγύησης για πληροφορίες σχετικά με τα πρόσθετα προγράμματα παροχής υπηρεσιών.

## Κανονιστικός αριθμός αναγνώρισης μοντέλου VCVRA-0703

Για λόγους αναγνώρισης σε σχέση με τους κανονισμούς, το προϊόν διαθέτει έναν Κανονιστικό Αριθμό Μοντέλου. Ο Κανονιστικός Αριθμός Μοντέλου αυτού του προϊόντος είναι VCVRA-0703. Ο κανονιστικός αριθμός δεν πρέπει να συγχέεται με το εμπορικό όνομα (HP Photosmart A440 series) ή τον αριθμό του προϊόντος (Q8506A).

## Δηλώσεις για το περιβάλλον

Για πληροφορίες περιβαλλοντικής διαχείρισης ανατρέξτε στην ηλεκτρονική βοήθεια.

## A HP Photosmart A440 series μενού

### Μενού εκτυπωτή

Για πληροφορίες σχετικά με την πλοήγηση στα μενού και την επιλογή, ανατρέξτε στην ενότητα «<u>Χρήση του μενού εκτύπωσης</u>» στη σελίδα 9.

#### Μενού εκτύπωσης

- Ρυθμίσεις εκτυπωτή
  - **Μέγεθος χαρτιού**: Αυτόματο
  - **Μέγεθος εκτύπωσης**: Αυτόματο
  - Ποιότητα εκτύπωσης: Επιλέξτε για να αλλάξετε την ποιότητα εκτύπωσης. Επιλέξτε Βέλτιστη (προεπιλογή) για ανώτατης ποιότητας εκτυπώσεις ή Κανονική, που καταναλώνει λιγότερη μελάνη από τη "Βέλτιστη" και είναι ταχύτερη. Με την επιλογή Αυτόματο εμφανίζεται εάν η ρύθμιση "Βέλτιστη" ή "Κανονική" δεν είναι διαθέσιμη στη συνδεδεμένη φωτογραφική μηχανή.
  - Εκτύπωση χωρίς περίγραμμα: Επιλέξτε το για Ενεργοποίηση (προεπιλογή) ή Απενεργοποίηση της εκτύπωσης χωρίς περιθώρια. Όταν η εκτύπωση χωρίς περίγραμμα είναι απενεργοποιημένη, όλες οι σελίδες εκτυπώνονται με ένα λεπτό, λευκό περίγραμμα.
- Εκτύπωση όλων: Επιλέξτε και πατήστε το κουμπί Menu/OK για να εκτυπωθούν όλες οι φωτογραφίες της φωτογραφικής μηχανής, με μία φωτογραφία ανά σελίδα.
- Εκτύπωση ευρετηρίου: Επιλέξτε και πατήστε Menu/OK για να εκτυπώσετε ένα ευρετήριο με όλες τις φωτογραφίες.
- Εκτύπωση αγαπημένων: Επιλέξτε και πατήστε Menu/OK για να εκτυπώσετε τις φωτογραφίες που έχουν σημανθεί ως "αγαπημένες".
- Εργαλεία
  - Εκτύπωση δοκιμαστικής σελίδας: Επιλέξτε το για να εκτυπώσετε μια δοκιμαστική σελίδα με πληροφορίες σχετικά με τον εκτυπωτή, οι οποίες μπορούν να βοηθήσουν στην αντιμετώπιση προβλημάτων. Για περισσότερες πληροφορίες δείτε την ενότητα «Εκτύπωση δοκιμαστικής σελίδας» στη σελίδα 28.
  - Καθαρισμός δοχείου μελάνης: Επιλέξτε το για να καθαρίσετε το δοχείο μελάνης τριών χρωμάτων Inkjet HP 110. Για περισσότερες πληροφορίες δείτε την ενότητα «<u>Αυτόματος</u> καθαρισμός δοχείου μελάνης» στη σελίδα 26.
  - Ευθυγράμμιση δοχείου μελάνης: Επιλέξτε το για να ευθυγραμμίστε το δοχείο μελάνης τριών χρωμάτων Inkjet HP 110. Για περισσότερες πληροφορίες δείτε την ενότητα «Ευθυγράμμιση δοχείου μελάνης» στη σελίδα 28.
- Ακύρωση εκτύπωσης: Επιλέξτε το για να ακυρώσετε όλες τις εργασίες εκτύπωσης που βρίσκονται στην ουρα εκτύπωσης. Θα εμφανιστεί πρώτα ένα πλαίσιο διαλόγου επιβεβαίωσης.

Παράρτημα Α

# Β Σύντομη αναφορά

#### Πίνακας Β-1 Εικονίδια οθόνης εικόνων

| ↓       | Βέλη πλοήγησης: Τα βέλη αυτά δηλώνουν ότι υπάρχουν<br>περισσότερες φωτογραφίες στις οποίες μπορείτε να<br>περιηγηθείτε πατώντας ◀ ή ▶ στον πίνακα ελέγχου του<br>εκτυπωτή. |
|---------|----------------------------------------------------------------------------------------------------|
|         | <b>Ένδειξη επιπέδου μελάνης</b> : Εμφανίζει τα επίπεδα<br>μελάνης του δοχείου μελάνης τριών χρωμάτων Inkjet HP<br>110.                                                     |
| (       | Εικονίδιο εκτύπωσης: Εμφανίζει τον αριθμό των<br>αντιγράφων της τρέχουσας φωτογραφίας προς εκτύπωση.                                                                       |
| 1 of 30 | Αριθμός ευρετηρίου: Εμφανίζει τον αριθμό ευρετηρίου της<br>τρέχουσας φωτογραφίας και το συνολικό αριθμό των<br>φωτογραφιών στη φωτογραφική μηχανή.                         |

#### Πίνακας Β-2 Κουμπιά και εικονίδια πίνακα ελέγχου.

| ወ        | Ενεργοποίηση: Πατήστε το για να ενεργοποιήσετε ή να<br>απενεργοποιήσετε τον εκτυπωτή.                                                                                                    |
|----------|----------------------------------------------------------------------------------------------------|
|          | Διόρθωση κόκκινων ματιών: Πατήστε το για να<br>ενεργοποιήσετε ή να απενεργοποιήσετε την διόρθωση<br>κόκκινων ματιών. Δείτε την ενότητα « <u>Βελτίωση</u><br><u>φωτογραφιών</u> » στη σελίδα 18. |
|          | Εκτύπωση: Πατήστε για να εκτυπώσετε την τρέχουσα<br>φωτογραφία. Κάθε φορά που το πατάτε εκτυπώνεται ξανά<br>η ίδια φωτογραφία.                                                                  |
|          | Menu/OK: Πατήστε το για να ανοίξετε και να κλείσετε ένα<br>μενού ή μια επιλογή μενού.                                                                                                    |
| <b>•</b> | Πίσω: Πατήστε το κουμπί Πίσω για να μεταβείτε μία οθόνη<br>πίσω κάθε φορά.                                                                                                    |
| ×        | Άκυρο: Πατήστε για να σταματήσει μια ενέργεια εκτύπωσης.                                                                                                    |

Παράρτημα Β

# Ευρετήριο

#### Α

αντιμετώπιση προβλημάτων λυχνίες που αναβοσβήνουν 35 μηνύματα σφάλματος 43 προβλήματα ποιότητας 42 προβλήματα χαρτιού 39 Υποστήριξη HP 47 Αντιμετώπιση προβλημάτων 35 αξεσουάρ 8, 31 απαιτήσεις συστήματος 45 αποθήκευση δοχεία μελάνης 31 εκτυπωτής 30 φωτογραφικό χαρτί 31 αφαίρεση μελάνης από το δέρμα και τα ρούχα 25

#### В

Βοήθεια 35 βοήθεια, ηλεκτρονική 3

#### Δ

διαδικασία υποστήριξης 47 Διόρθωση κόκκινων ματιών 18 δίσκοι, χαρτί 5 δοκιμαστική σελίδα 28 δοχεία. *δείτε* δοχεία μελάνης δοχεία μελάνης αποθήκευση 31 δοκιμαστική εκτύπωση 28 ευθυγράμμιση 28 καθαρισμός 26 καθαρισμός επαφών 27

#### Е

εκτύπωση από άλλες συσκευές 19 από υπολογιστή 3, 20 από φωτογραφική μηχανή PictBridge 19 βασικές πληροφορίες 15 δοκιμαστική σελίδα 28

εκτυπώσεις χωρίς περιθώρια 17 νέες φωτογραφίες 17 όλες οι φωτογραφίες 17 φωτογραφίες διαβατηρίου 17 εκτυπωτής αξεσουάρ 8 αποθήκευση 30 καθαρισμός 26 μέρη 5 μηνύματα σφάλματος 43 προδιαγραφές 45 τεκμηρίωση 3, 4 εμπλοκές, χαρτί εμπλοκές 41 ενημέρωση λογισμικού ΗΡ 29 επίπεδο μελάνης, έλεγχος 28 Ερωτήσεις και απαντήσεις 35 ευθυγράμμιση δοχείων μελάνης 28

#### Н

ηλεκτρονική Βοήθεια 3

#### Κ

καθαρισμός δοχεία μελάνης 26 εκτυπωτής 26 κλήση 48 κλήση υποστήριξη ΗΡ 48 κουμπιά 7

#### ٨

Λήψη βοήθειας 35
 λογισμικό HP Photosmart
 Διαμοιρασμός
 HP Photosmart 20
 ενημέρωση 29
 HP Photosmart Essential
 20
 HP Photosmart Mac 20

#### Μ

μελάνη, αφαίρεση από το δέρμα και τα ρούχα 25 μενού εκτυπωτή χρήση 9 μενού, HP Photosmart A440 series 51 μετά την περίοδο υποστήριξης 48 μεταφορά εκτυπωτή 8 μεταφορά του HP Photosmart A440 series 31 μηνύματα σφάλματος 43 μορφές αρχείων, υποστηριζόμενες 45

#### 0

οθόνη σύνοψης φωτογραφιών 8

#### П

περίοδος τηλεφωνικής υποστήριξης περίοδος υποστήριξης 47 πίνακας ελέγχου 7 ποιότητα αντιμετώπιση προβλημάτων 42 εκτύπωση δοκιμαστικής σελίδας 28 φωτογραφίες 18 φωτογραφίες 18 ποιότητα εκτύπωσης ρύθμιση 17 προδιαγραφές 45

#### Σ

σελίδα ευθυγράμμισης 28 σύνδεση φωτογραφικής μηχανής στο σταθμό σύνδεσης 15 Συνήθεις ερωτήσεις 35

#### Т

τεκμηρίωση ηλεκτρονική βοήθεια 4 οδηγίες εγκατάστασης 4 οδηγοί 4 τεκμηρίωση, εκτυπωτής 3 τηλεφωνική υποστήριξη 47 τοποθέτηση χαρτιού 11 τσάντα μεταφοράς μεταφορά HP Photosmart Α440 series 31 μοντέλο 8

#### Y

υπολογιστής απαιτήσεις συστήματος 45 εκτύπωση από 3 Υποστήριξη ΗΡ 47

#### Φ

φωτεινές ενδείξεις 7 φωτογραφίες βελτίωση ποιότητας 18 διόρθωση κόκκινων ματιών 18 μεταφορά σε υπολογιστή 21 προβολή προς εκτύπωση 16 φωτογραφίες διαβατηρίου 17 φωτογραφικές μηχανές δεν εκτυπώνονται εικόνες 42 θύρα 5

#### Х

χαρτί αγορά και επιλογή 11 αντιμετώπιση προβλημάτων 39 δίσκοι 5 προδιαγραφές 45 συντήρηση 11, 31 τοποθέτηση 11 Χαρτί βασικές πληροφορίες 11 επιλογή κατάλληλου χαρτιού 11 τοποθέτηση 11

#### Ψ

ψηφιακές φωτογραφικές μηχανές. *δείτε* φωτογραφικές μηχανές

#### D

Digital Print Order Format. δείτε DPOF DPOF 19

#### Н

HP Photosmart A440 series αξεσουάρ 31 μενού 51 μεταφορά 31 χρήση λαβής 31

#### U

USB θύρα 5 προδιαγραφές 45

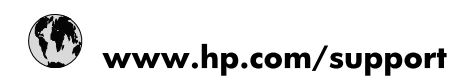

| Africa (English speaking)       | +27 11 2345872                        |
|---------------------------------|---------------------------------------|
| Afrique (francophone)           | +33 1 4993 9230                       |
| 021 67 22 80                    | الجزائر                               |
| Argentina (Buenos Aires)        | 54-11-4708-1600                       |
| Argentina                       | 0-800-555-5000                        |
| Australia                       | www.hp.com/support/australia          |
| Österreich                      | www.hp.com/support                    |
| 17212049                        | البحرين                               |
| België                          | www.hp.com/support                    |
| Belgique                        | www.hp.com/support                    |
| Brasil (Sao Paulo)              | 55-11-4004-7751                       |
| Brasil                          | 0-800-709-7751                        |
| Canada                          | 1-(800)-474-6836<br>(1-800 hp invent) |
| Central America & The Caribbean | www.hp.com/support                    |
| Chile                           | 800-360-999                           |
| 中国                              | www.hp.com/support/china              |
| Colombia (Bogotá)               | 571-606-9191                          |
| Colombia                        | 01-8000-51-4746-8368                  |
| Costa Rica                      | 0-800-011-1046                        |
| Česká republika                 | 810 222 222                           |
| Danmark                         | www.hp.com/support                    |
| Ecuador (Andinatel)             | 1-999-119 🖀 800-711-2884              |
| Ecuador (Pacifitel)             | 1-800-225-528<br>🕾 800-711-2884       |
| (02) 6910602                    | مصر                                   |
| El Salvador                     | 800-6160                              |
| España                          | www.hp.com/support                    |
| France                          | www.hp.com/support                    |
| Deutschland                     | www.hp.com/support                    |
| Ελλάδα (από το εξωτερικό)       | + 30 210 6073603                      |
| Ελλάδα (εντός Ελλάδας)          | 801 11 75400                          |
| Ελλάδα (από Κύπρο)              | 800 9 2654                            |
| Guatemala                       | 1-800-711-2884                        |
| 香港特別行政區                         | www.hp.com/support/hongkong           |
| Magyarország                    | 06 40 200 629                         |
| India                           | www.hp.com/support/india              |
| Indonesia                       | www.hp.com/support                    |
| +971 4 224 9189                 | العراق                                |
| +971 4 224 9189                 | الكويت                                |
| +971 4 224 9189                 | لبنان                                 |
| +971 4 224 9189                 | قطر                                   |
| +971 4 224 9189                 | اليمن                                 |
| Ireland                         | www.hp.com/support                    |
| 1-700-503-048                   | ישראל                                 |
| Italia                          | www.hp.com/support                    |
| Jamaica                         | 1-800-711-2884                        |

| 日本                        | www.hp.com/support/japan     |
|---------------------------|------------------------------|
| 0800 222 47               | الأردن                       |
| 한국                        | www.hp.com/support/korea     |
| Luxembourg                | www.hp.com/support           |
| Malaysia                  | www.hp.com/support           |
| Mauritius                 | (262) 262 210 404            |
| México (Ciudad de México) | 55-5258-9922                 |
| México                    | 01-800-472-68368             |
| 081 005 010               | المغرب                       |
| Nederland                 | www.hp.com/support           |
| New Zealand               | www.hp.com/support           |
| Nigeria                   | (01) 271 2320                |
| Norge                     | www.hp.com/support           |
| 24791773                  | غمان                         |
| Panamá                    | 1-800-711-2884               |
| Paraguay                  | 009 800 54 1 0006            |
| Perú                      | 0-800-10111                  |
| Philippines               | www.hp.com/support           |
| Polska                    | 0801 800 235                 |
| Portugal                  | www.hp.com/support           |
| Puerto Rico               | 1-877-232-0589               |
| República Dominicana      | 1-800-711-2884               |
| Reunion                   | 0820 890 323                 |
| România                   | 0801 033 390                 |
| Россия (Москва)           | +7 495 7773284               |
| Россия (Санкт-Петербург)  | +7 812 3324240               |
| 800 897 1415              | السعوبية                     |
| Singapore                 | www.hp.com/support/singapore |
| Slovensko                 | 0850 111 256                 |
| South Africa (RSA)        | 0860 104 771                 |
| Suomi                     | www.hp.com/support           |
| Sverige                   | www.hp.com/support           |
| Switzerland               | www.hp.com/support           |
| 臺灣                        | www.hp.com/support/taiwan    |
| ไทย                       | www.hp.com/support           |
| 071 891 391               | ئونس                         |
| Trinidad & Tobago         | 1-800-711-2884               |
| Türkiye                   | +90 (212)291 38 65           |
| Україна                   | (044) 230-51-06              |
| 600 54 47 47              | الإمارات العربية المتحدة     |
| United Kingdom            | www.hp.com/support           |
| United States             | 1-(800)-474-6836             |
|                           | (1-800 hp invent)            |
| Uruguay                   | 0004-054-177                 |
| Venezuela (Caracas)       | 58-212-278-8666              |
| Venezuela                 | 0-800-474-68368              |
| Viêt Nam                  | www.hp.com/support           |